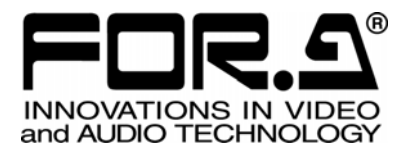

# OPERATION MANUAL

# MV-40F(A) Multi Viewer

2<sup>nd</sup> Edition S/N 9075301 - Higher

FOR-A COMPANY LIMITED

# **Important Safety Warnings**

# [Power]

| Caution      | Operate unit <b>only</b> on the specified supply voltage.                                                                                                    |
|--------------|----------------------------------------------------------------------------------------------------|
| <b>8</b> -⊊- | Disconnect power cord by connector only. <b>Do not</b> pull on cable portion.                                                                                                    |
| Stop         | <b>Do not</b> place or drop heavy or sharp-edged objects on power cord. A damaged cord can cause fire or electrical shock hazards. Regularly check power cord for excessive wear or damage to avoid possible fire / electrical hazards. |

# [Grounding]

| <b>Do not</b> ground the unit to gas lines, units, or fixtures of an explosive or dangerous nature. | Caution | Ensure unit is properly grounded at all times to prevent electrical shock hazard.                   |
|----------------------------------------------------------------------------------------------------|---------|----------------------------------------------------------------------------------------------------|
|                                                                                                    | Hazard  | <b>Do not</b> ground the unit to gas lines, units, or fixtures of an explosive or dangerous nature. |

# [Operation]

| Hazard | <b>Do not</b> operate unit in hazardous or potentially explosive atmospheres. Doing so could result in fire, explosion, or other dangerous results.                                          |
|--------|----------------------------------------------------------------------------------------------------|
| Hazard | <b>Do not</b> allow liquids, metal pieces, or other foreign materials to enter the unit. Doing so could result in fire, other hazards, or unit malfunction.                                  |
|        | If foreign material does enter the unit, turn power off and disconnect power cord <b>immediately</b> . Remove material and contact authorized service representative if damage has occurred. |

## [Circuitry Access]

|        | <b>Do not</b> remove covers, panels, casing, or access circuitry with power applied to the unit! Turn power off and disconnect power cord prior to removal. Internal servicing / adjustment of unit should only be performed by qualified personnel.                                                |
|--------|----------------------------------------------------------------------------------------------------|
| Stop   | <b>Do not</b> touch any parts / circuitry with a high heat factor.<br>Capacitors can retain enough electric charge to cause mild to serious shock, even<br>after power is disconnected. Capacitors associated with the power supply are<br>especially hazardous. Avoid contact with any capacitors. |
| Hazard | Unit <b>should not</b> be operated or stored with cover, panels, and / or casing removed.<br>Operating unit with circuitry exposed could result in electric shock / fire hazards or<br>unit malfunction.                                                                                            |

### [Potential Hazards]

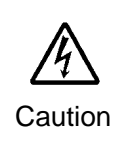

If abnormal smells or noises are noticed coming from the unit, turn power off immediately and disconnect power cord to avoid potentially hazardous conditions. If problems similar to above occur, contact authorized service representative **before** attempting to again operate unit.

### [Fuse]

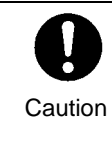

If this product is equipped with a fuse, fuse replacement should only be performed by qualified personnel. **Power off** equipment and disconnect power cord prior to replacement. Replace **only** with fuse of same type, voltage rating, and current rating as specified for the unit.

### [Backup Battery]

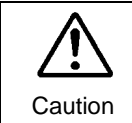

If this product contains a memory backup battery (either dry cell or rechargeable) and when it is necessary to replace the battery, have work done by the shop where you purchased the product.

# **Upon Receipt**

### Unpacking

The MV-40F is fully inspected and adjusted prior to shipment and can be operated immediately upon completing all required connections and operational settings.

Check your received items against the packing list below.

| ITEM             | QTY | REMARKS                     |
|------------------|-----|-----------------------------|
| MV-40F           | 1   | NTSC or PAL user selectable |
| AC Cable         | 1   | For unit power supply       |
| Operation Manual | 1   | This manual                 |

### Check

Check to ensure no damage has occurred during shipment. If damage has occurred, or items are missing, inform your supplier immediately.

# TABLE OF CONTENTS

| 1. Prior to Starting                      | 1  |
|-------------------------------------------|----|
| 1-1. Welcome                              | 1  |
| 1-2. About the MV-40F                     | 1  |
| 1-3. About This Manual                    | 2  |
| 2. Panel Descriptions                     | 3  |
| 2-1. Front Panel                          | 3  |
| 2-2. Rear Panel                           | 4  |
| 3. Connection Example                     | 5  |
| 3-1. Computer Control                     | 5  |
| 3-2. External Alarm Input                 | 6  |
| 3-3. Remote / Alarm Connector             | 7  |
| 3-4. Remote Control                       | 8  |
| 3-4-1. External Time Correction Input     | 8  |
| 3-4-2. Remote Control Circuit Diagram     | 9  |
| 3-5. Alarm Circuit                        | 10 |
| 4. Operation                              | 12 |
| 4-1. Prior to Operation                   | 12 |
| 4-2. Installation Precautions             | 12 |
| 4-3. Memory Backup                        | 13 |
| 4-4. Power ON                             | 13 |
| 4-5. Front Panel Controls                 | 14 |
| 4-5-1. NTSC / PAL Select                  | 14 |
| 4-5-2. Full Screen Mode                   | 15 |
| 4-5-3. Full Screen Auto                   | 16 |
| 4-5-4. Split Screen Mode                  | 16 |
| 4-5-5. Display Mode Quick Reference Chart | 17 |
| 4-5-6. Selecting Split Screen Display     | 18 |
| 4-5-7.Setting Screen Position             | 19 |
| 4-5-8. Setting Channel Assign             | 20 |
| 4-5-9. Freeze Select                      | 21 |
| 4-5-10. Freeze Mode Quick Reference Chart | 23 |
| 4-5-11. VTR Record / Playback             | 24 |
| 4-5-12. Zoom Display                      | 25 |
|                                           |    |

| 4-5-13. Unit Reset                                  | 25 |
|-----------------------------------------------------|----|
| 4-6. External Alarm Function                        | 26 |
| 4-7. Video Loss Alarm                               | 29 |
| 4-8. Alarm Reset                                    | 32 |
| 4-9. Alarm Quick Reference Chart                    | 33 |
| 4-10. Video Loss Quick Reference Chart              | 34 |
|                                                     | 00 |
| 5. Main Menu                                        |    |
| 5-1. Accessing and Changing Menus                   |    |
| 5-2. Time Setup                                     |    |
| 5-3. Alarm / Video Loss                             | 41 |
| 5-4. Title/Position                                 |    |
| 5-4-1. Litle / Set                                  |    |
| 5-4-2. Title Position                               |    |
| 5-4-3. Timer Position                               |    |
| 5-5. Display                                        |    |
| 5-6. Display Set                                    |    |
| 5-6-1. P-in-P mode                                  | 47 |
| 5-6-2. Split 2 or 3 Mode                            | 48 |
| 5-6-3. Channel Assign                               | 49 |
| 5-7. Other                                          | 51 |
| 6. RS-232C Remote Control                           | 52 |
| 6-1. Connection                                     | 52 |
| 6-2. Communication Parameters                       | 52 |
| 6-3 Protocol Flow                                   | 52 |
| 6-4. Computer Transmit                              | 53 |
| 6-5. MV-40F Reply                                   | 53 |
|                                                     |    |
| 7. RS-232C Control Commands                         | 54 |
| 7-1. Display                                        | 54 |
| 7-2. Freeze Commands                                | 55 |
| 7-3. VTR Mode Commands                              | 55 |
| 7-4. Alarm Functions                                | 56 |
| 7-5. P-in-P Inset Screen Positioning Commands       | 56 |
| 7-6. Split Screen 2 and 3 Positioning               | 57 |
| 7-7. Display Status Request and Reply               | 58 |
| 7-8. Operation Mode Request and Reply               | 58 |
| 7-9. P-in-P Inset Screen Position Request and Reply | 59 |

| 7-10. Split 2 or Split 3 Screen Request and Reply | 59 |
|---------------------------------------------------|----|
|                                                   |    |
| 8. Specifications & Dimensions                    | 61 |
| 8-1. Specifications                               | 61 |
| 8-2. External Dimensions                          | 62 |
| 8-2-1. Single Unit Rack Mounting                  | 62 |
| 8-2-1. Single Unit Rack Mounting                  | 63 |
| 8-2-2. Dual Unit Rack Mounting                    | 63 |

# 1. Prior to Starting

# 1-1. Welcome

Congratulations! By purchasing the MV-40F you have entered the world of FOR.A and our many innovative products. Thank you for your patronage and we hope you will turn to FOR.A products again and again to satisfy your video and audio production needs.

FOR.A provides a wide range of products, from basic support units to complex system controllers, which have been increasingly joined by products for computer video based systems. Whatever your needs, talk to your FOR.A representative. We will do our best to be of continuing service to you.

# 1-2. About the MV-40F

The MV-40F is a flexible and economical composite input multi viewer with a wide range of convenient functions. Features include; built-in title generator to identify each source input, four video inputs with loop thru, one VTR input and output to monitor display recorded material and one dedicated monitor output. Sequentially freeze video for observation purposes. Ideal for security monitoring, manufacturing observation, or any application requiring multi viewing of different locations or different areas within one location.

### Features

- > Accepts and loops thru 4 ea. color or B/W asynchronous composite video signals.
- > Display camera inputs full screen, 2-split, 3-split, 4-split, or P-in-P.
- > Split display H or V selectable.
- > 3-split display H or V selectable. 2 one side/1 to other.
- > 3 P-in-P modes, 1 camera full screen + 1, 2 or 3 inset P-in-P displayed.
- > Input positioning adjustable all display modes except full and quad screen.
- > Auto sequence between inputs and alarm/lost video detection functions.
- > Input up to 8 characters per camera channel title, title positionable.
- > Freeze camera input views as necessary, 2 x zoom views on playback.
- > All operational parameters on-screen menu set at observation monitor.
- > Alarm, video loss indications monitor displayed as they occur.
- > Record video channels in multiple view format modes.
- > Convenient EIA 1RU half width size.

# 1-3. About This Manual

This manual is intended to help the user easily operate the MV-40F and make full use of its functions during operations. Before connecting or operating your unit, read this operation manual thoroughly to ensure you understand the product. After reading, it is important to keep this manual in a safe place and available for future reference.

# 2. Panel Descriptions

# 2-1. Front Panel

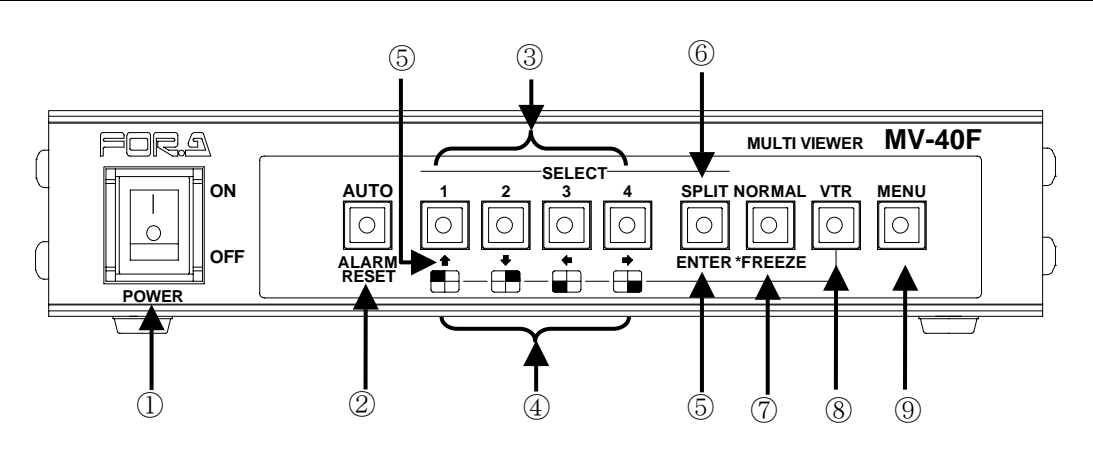

① Power switch and indicator Used to turn unit power ON / OFF.

② AUTO / ALARM RESET

AUTO: Used to switch between full screen displayed channels. When lit, auto sequencing between full screen displayed channels will commence according to the set dwell time. See sec. '5-2. Time Setup' for details on setting dwell time. Manual switching can also be performed by pushing this switch.

ALARM RESET: Switch indicator light flashes when alarm is in progress. Push to turn off alarm buzzer. See important note below concerning external alarms.

### IMPORTANT

This switch can not be used to reset alarm status when ALARM MODE is set to LEVEL.

③ Select 1 - 4

Used to select camera inputs for full screen display when in NORMAL mode. Used to set freeze operation ON/OFF for corresponding input when in FREEZE mode..

Used to zoom in on VTR playback material. See sec. '4-5-12. Zoom Display' for details.

### 5 **1₽₽** ENTER

Used to scroll through menu lists and make menu selections.

6 SPLIT

Used to turn split mode ON/OFF. Switch indicator lights when SPLIT mode is ON. Split mode display type (2 split, 3 split, Quad and P-in-P) can be selected by menu operations. See sec. '5-5. Display' for details.

### ⑦ NORMAL / FREEZE

Used to set unit to NORMAL or FREEZE mode operation. Switch indicator lights when FREEZE mode selected. See sec. '4-5-9. Freeze Select' for details.

⑧ VTR

Used for playing back and viewing previously recorded VTR video. Switch indicator lights when VTR mode selected. See sec. '4-5-11. VTR Record / Playback' for details.

(Continued following page.)

### 9 MENU

Used to access menu mode for setting unit parameters such as title, position, character type, etc. Switch indicator lights when MENU mode selected. See sec. '5. Main Menu' for details.

# 2-2. Rear Panel

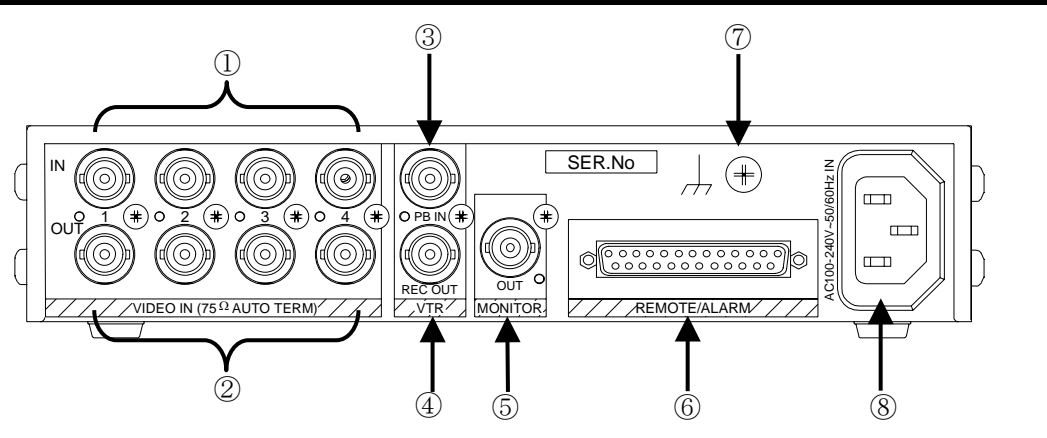

### ① VIDEO IN 1 - 4

Used for input of composite video. BNC type connectors.

### ② VIDEO OUT 1 - 4

Used for output of loopthrough composite video 1-4 inputs (①). These connectors will 75 $\Omega$  auto terminate when no loopthrough connection to other system equipment is made. BNC type connectors.

### ③ VTR PB IN

Used to input previously recorded VTR material for output to display monitor (MONITOR OUT).

### ④ VTR REC OUT

Used to output video to VTR for record purposes. Output mode can be set to always quad or the same mode with the monitor output.

### **5** MONITOR OUT

Used to monitor display selected camera or playback video.

### 6 REMOTE/ALARM connector

Used for remote control connection of a user fabricated remote control device.  $\ensuremath{\text{Or}}$  used for remote control connection to computer.

Also used for external alarm signal input device connection.

### ⑦ Ground Terminal

Used to ground unit to protect operators against static electricity and / or electrical shock.

### **8** AC IN

Used for connection to AC power source via supplied accessory cord.

### IMPORTANT

Unit circuitry is **not fuse protected**. Unit power cable **must not** be directly connected to your power source. Instead, connect to a power connection unit having either an installed fuse or breaker that can be easily reached in an emergency.

# **3. Connection Example**

# 3-1. Computer Control

Basic RS-232C interface connection example is given in the figure below.

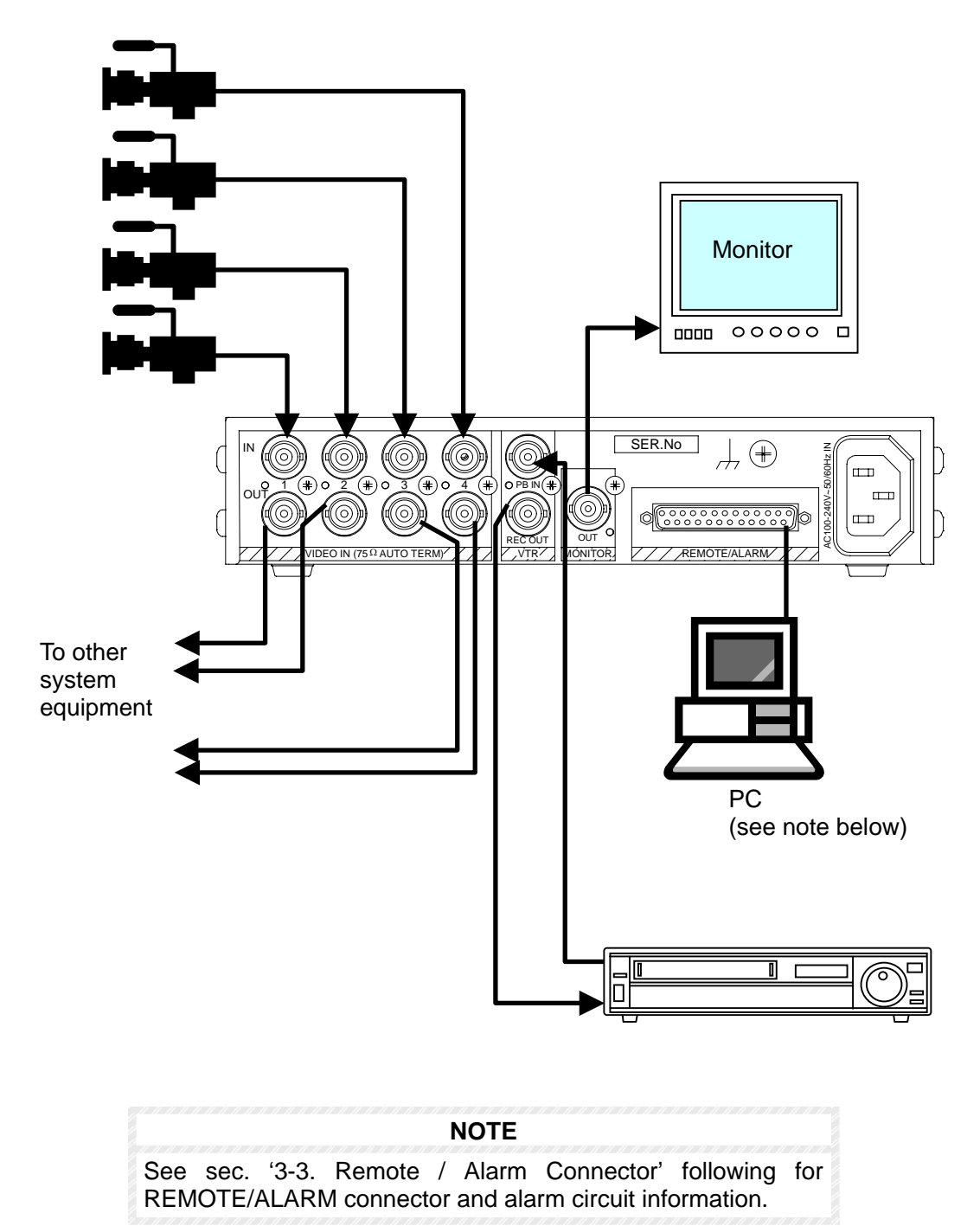

# 3-2. External Alarm Input

Basic alarm connection example is given in the figure below.

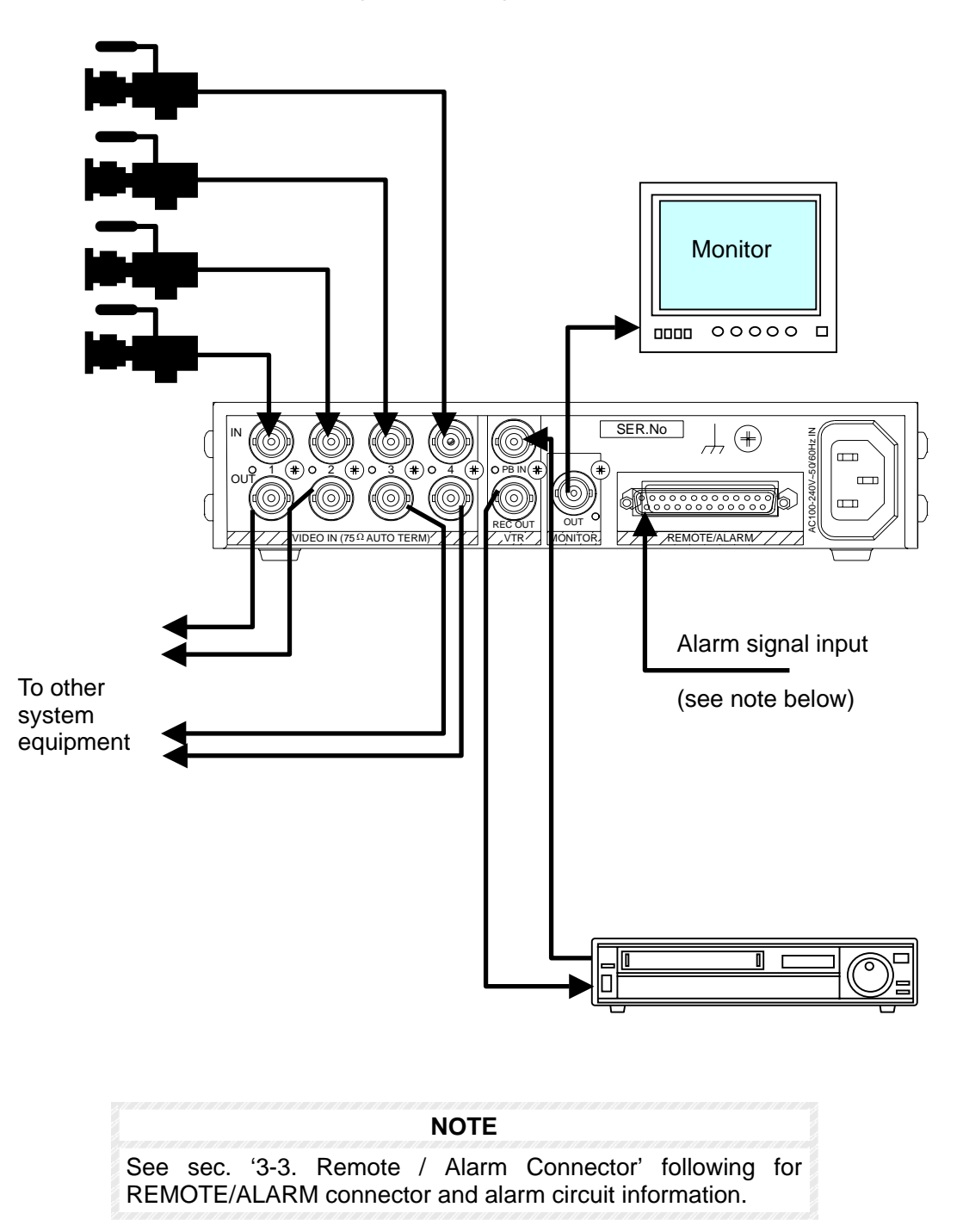

Connector appearance and pin assignments are as below.

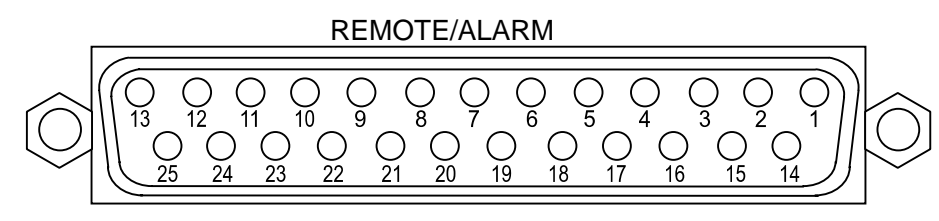

25-pin D-sub (female)

### • Pin Assignment Table

| PIN No | SIGNAL          | PIN No | SIGNAL      |
|--------|-----------------|--------|-------------|
| 1      | REMOTE AUTO/RST | 14     | ALARM MAKE  |
| 2      | REMOTE CH1      | 15     | ALARM COM   |
| 3      | REMOTE CH2      | 16     | ALARM BREAK |
| 4      | REMOTE CH3      | 17     | NOT USED    |
| 5      | REMOTE CH4      | 18     | RS-232C TXD |
| 6      | REMOTE NOR/FRZ  | 19     | RS-232C RXD |
| 7      | REMOTE SPLIT    | 20     | RS-232C DTR |
| 8      | REMOTE VTR      | 21     | RS-232C DSR |
| 9      | ALARM CH1       | 22     | RS-232C RTS |
| 10     | ALARM CH2       | 23     | RS-232C CTS |
| 11     | ALARM CH3       | 24     | GND         |
| 12     | ALARM CH4       | 25     | GND         |
| 13     | ADJUST IN       |        |             |

### Pin Functions

| Pin no. 1 – 8:   | Remote Control Operations         |
|------------------|-----------------------------------|
| Pin no. 9 – 12:  | Alarm Inputs                      |
| Pin no. 13:      | External Time Correction Input    |
| Pin no. 14 – 16: | Alarm Outputs                     |
| Pin no. 18 – 23: | RS-232C Interface Control Signals |
|                  |                                   |

### ◆ To fabricate connection cable for Remote / Alarm Connector:

Use 25-pin D-sub (male) connector assembly.

Assembly part numbers are as given below.

Backshell: D-C4-J11-S1 (JAE) Connector Core: DB-25PF-N (JAE)

# 3-4. Remote Control

Remote control functions enable switch operations from a remote box are as shown below.

| Remote | Control | <b>Functions</b> |
|--------|---------|------------------|
|        |         |                  |

| Pin No. | SIGNAL                 | Function                                    |
|---------|------------------------|---------------------------------------------|
| 1       | <b>REMOTE AUTO/RST</b> | Same as front panel AUTO/ALARM RESET switch |
| 2       | REMOTE CH1             | Same as front panel SELECT1 switch          |
| 3       | REMOTE CH2             | Same as front panel SELECT2 switch          |
| 4       | REMOTE CH3             | Same as front panel SELECT3 switch          |
| 5       | REMOTE CH4             | Same as front panel SELECT4 switch          |
| 6       | <b>REMOTE NOR/FRZ</b>  | Same as front panel NORMAL/FREEZE switch    |
| 7       | REMOTE SPLIT           | Same as front panel SPLIT switch            |
| 8       | REMOTE VTR             | Same as front panel VTR switch              |

## **3-4-1. External Time Correction Input**

Time can be corrected by an external minute pulse signal. **When time correction pulse signal received:** 

If clock indication is between 1 - 29 seconds, clock is reset to 0 second. If clock indication is between 30 - 59 seconds, clock is reset to 0 second plus 1 minute.

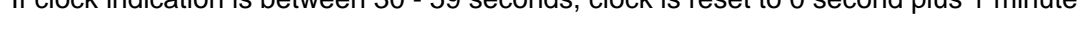

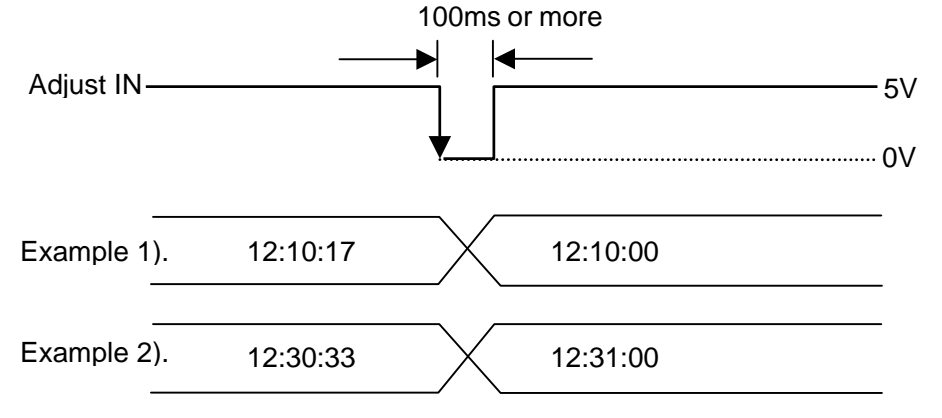

### 3-4-2. Remote Control Circuit Diagram

Remote control circuit is shown as below with external device examples. See sec. '3-3. Remote / Alarm Connector' for details on pin assignments.

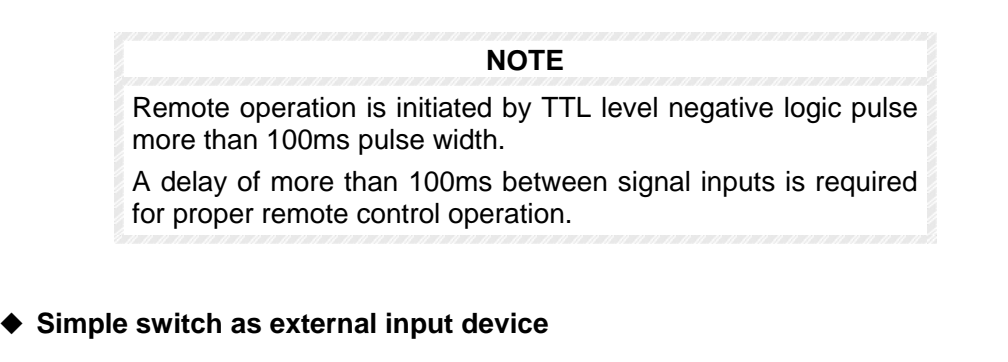

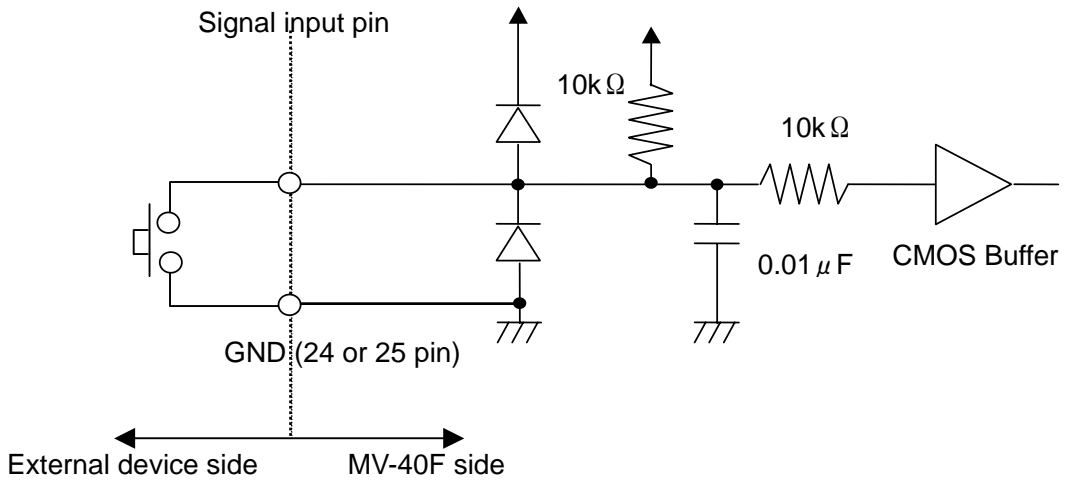

### ◆ TTL level negative logic circuit as external input device

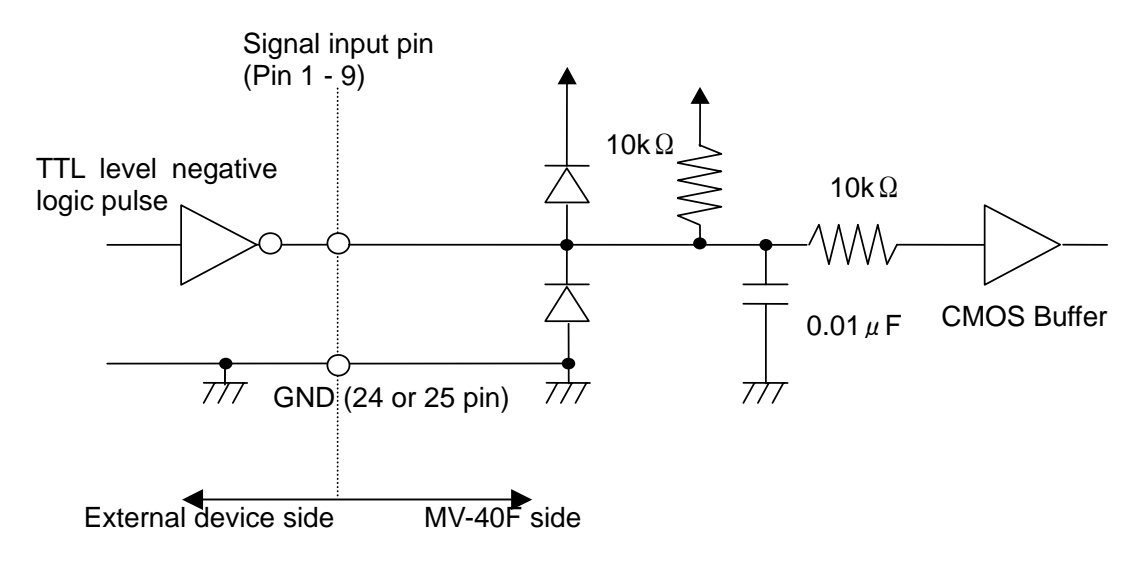

# 3-5. Alarm Circuit

Alarm input and output circuits with external input device examples are as shown below. See sec. '3-3. Remote / Alarm Connector' for details on pin assignments.

| NOTE |                                                                                                    |  |  |  |  |  |  |
|------|----------------------------------------------------------------------------------------------------|--|--|--|--|--|--|
|      | larm initiated by TTL negative logic level signal if menu alarm set to LEVEL.                                                                                                    |  |  |  |  |  |  |
|      | Alarm initiated by TTL negative logic pulse signal if menu alarm<br>set to TRIG (trigger). Pulse width must be more than 100 ms.<br>See sec '5-3. Alarm / Video Loss' following. |  |  |  |  |  |  |

◆ Alarm input circuit with simple switch as external input device

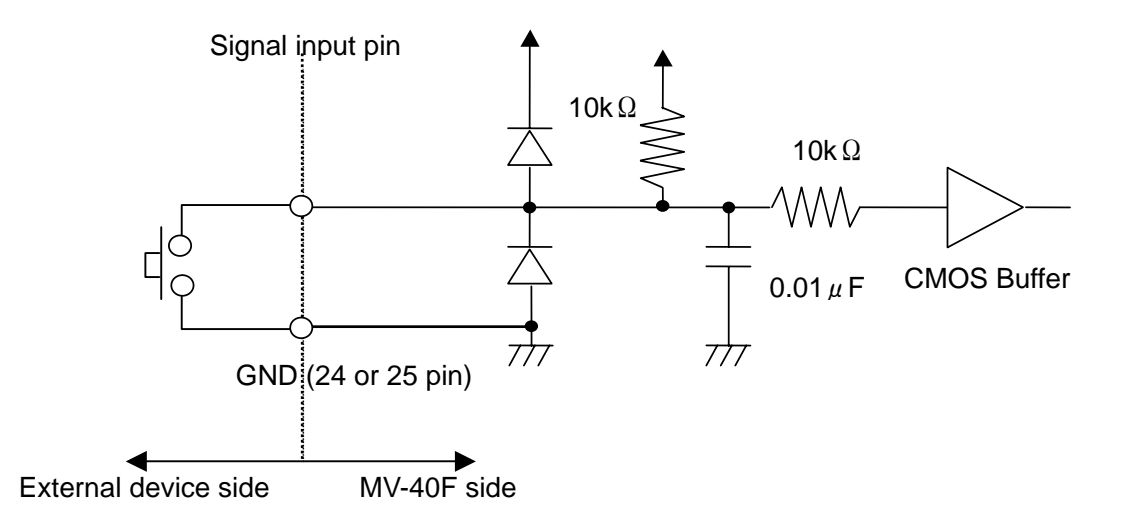

◆ Alarm input circuit with TTL negative logic circuit as external input device

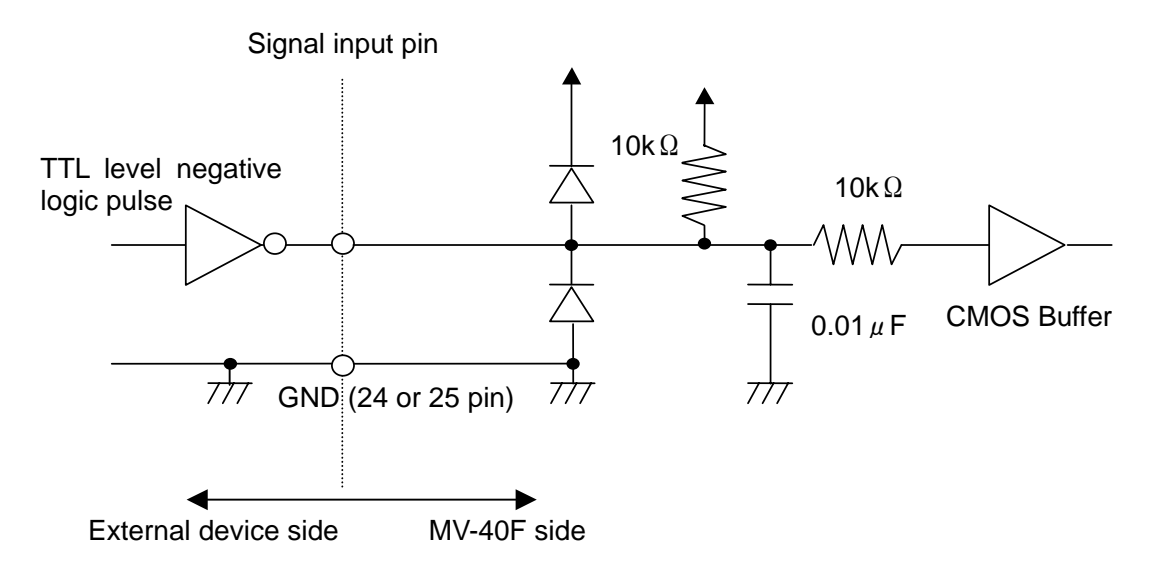

• Alarm output circuit with external display device example

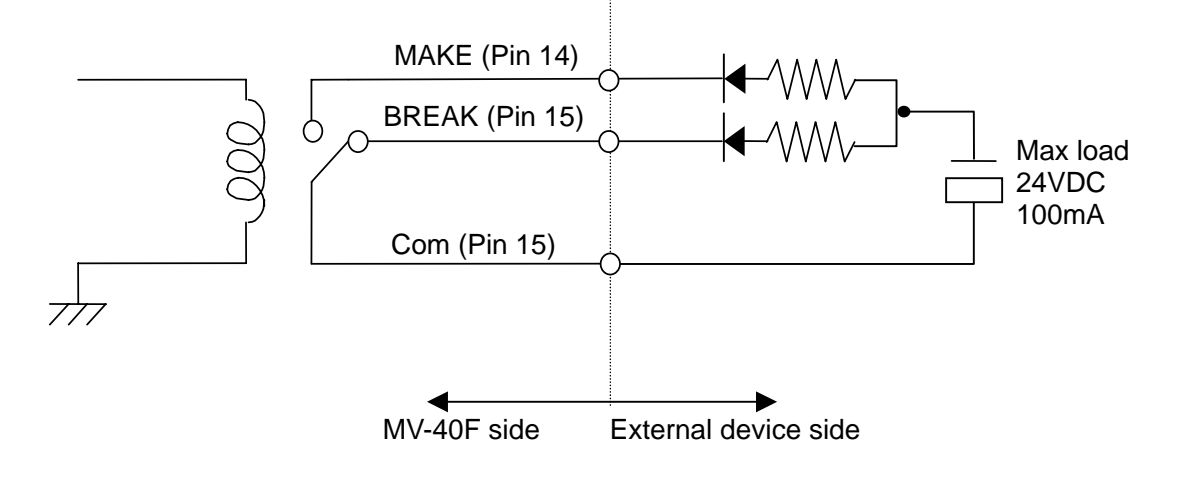

| NOTE                               |  |
|------------------------------------|--|
| Maximum load: 24VDC 100mA or lower |  |

### Alarm output signals

| Normal condition | BREAK and COM shorted, MAKE is open. |
|------------------|--------------------------------------|
| Alarm condition  | MAKE and COM shorted, BREAK open.    |

# 4. Operation

# 4-1. Prior to Operation

Before operating MV-40F, verify the following points:

- > Verify all cabling connections are securely made.
- > Verify unit is properly grounded for use in your system.

# **4-2. Installation Precautions**

When mounting multiple units be sure not to locate any other electrical unit closer than the dimensions shown below. If other units are located closer than 44mm, unit temperature may rise possibly causing operational problems.

### Multiple unit installation requirements

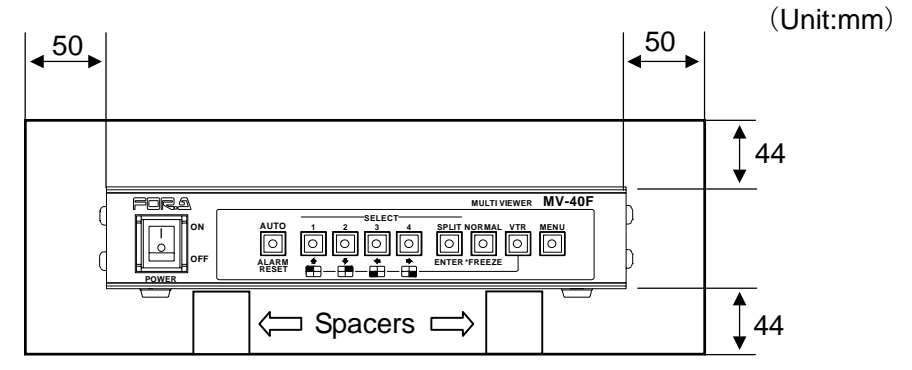

### Rack mounting instructions

- ① When rack mounting multiple units, install a fan at the top of the rack (as shown below) to keep operation temperature stable.
- ② Leave an open space of at least 44mm above each unit.
- ③ When unit not in use, turn power supply OFF

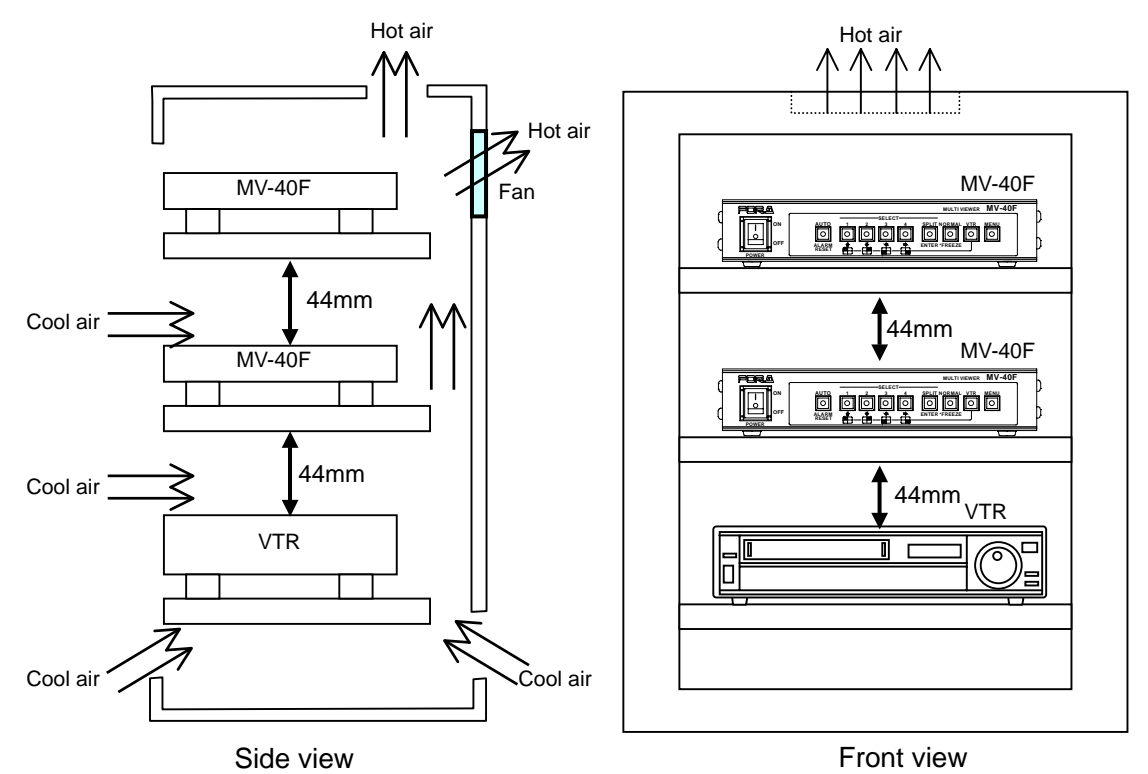

# 4-3. Memory Backup

Date and time data as well as user settings are backed up by lithium battery. The service life of the battery is about 5-years when unit is used at normal room temperature (around 25 degrees).

When the backup battery needs replacement, 'BACKUP ERROR TIME RESET' will be monitor displayed. Contact your FOR-A supplier for battery replacement procedures.

# 4-4. Power ON

When power is turned on, the last screen setup is monitor displayed. If MENU screen was monitor displayed or alarm was in progress when power was turned OFF, the previous screen before the MENU screen or alarm in progress screen will be displayed at power ON.

If first time power ON, initial view will be factory default setting, Quad display.

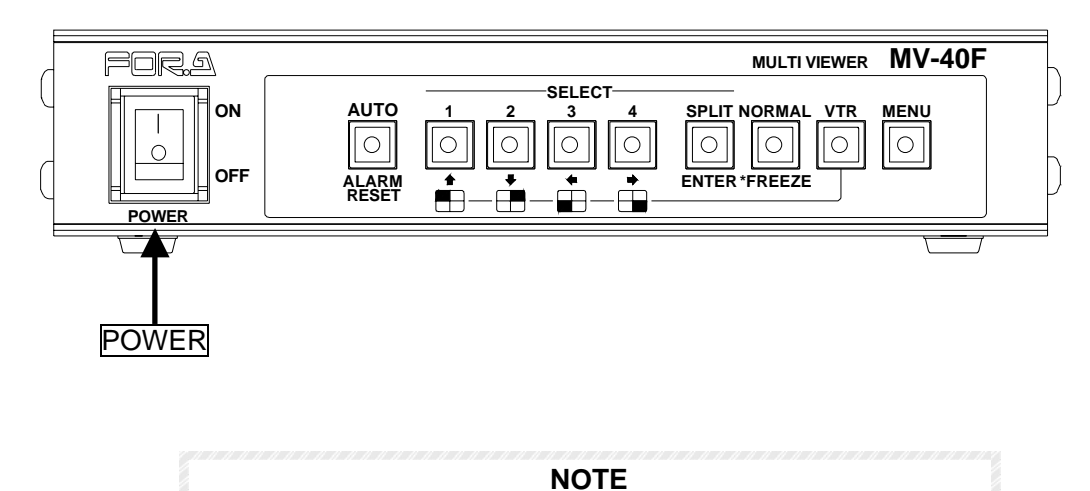

Data and time as well as previous user settings will be memory protected if power switched OFF or loss.

# 4-5. Front Panel Controls

The MV-40F front panel controls can be used to select and change operational settings, levels, parameters and views as well as to make other settings in the operational menu.

# 4-5-1. NTSC / PAL Select

You can set your MV-40F to either NTSC or PAL format as shown below.

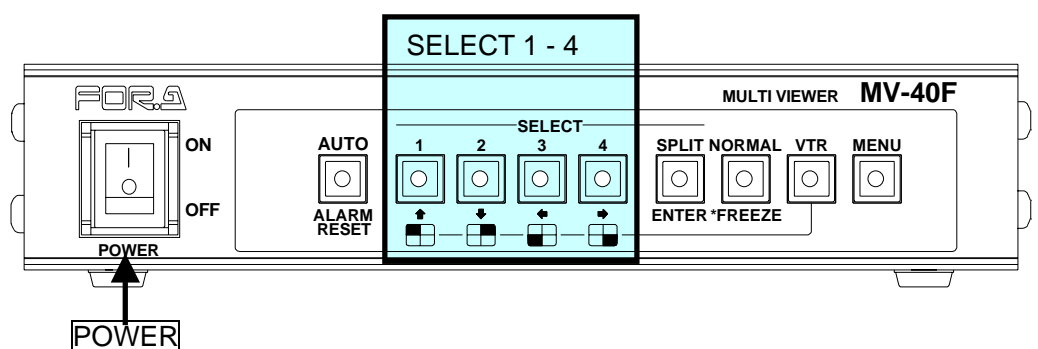

### To Set NTSC format:

- ① With unit power OFF, push and hold SELECT switches 1 and 2.
- ② Switch unit power ON.
- ③ Buzzer will sound, release SELECT switches 1 and 2. NTSC will be monitor displayed and unit will be set for NTSC operation.

### To Set PAL format:

- ① With unit power OFF, push and hold SELECT switches 3 and 4.
- ② Switch unit power ON.
- 3 Buzzer will sound, release SELECT switches 3 and 4. PAL will be monitor displayed and unit will be set for PAL operation.

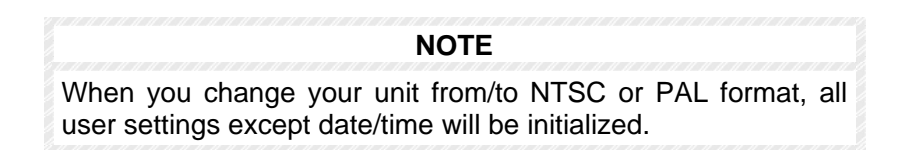

# 4-5-2. Full Screen Mode

SELECT switches 1 - 4 are used to full screen monitor display one screen image at a time. For example, if SELECT switch 3 is pushed and video is present at input 3, channel 3 video will be monitor displayed.

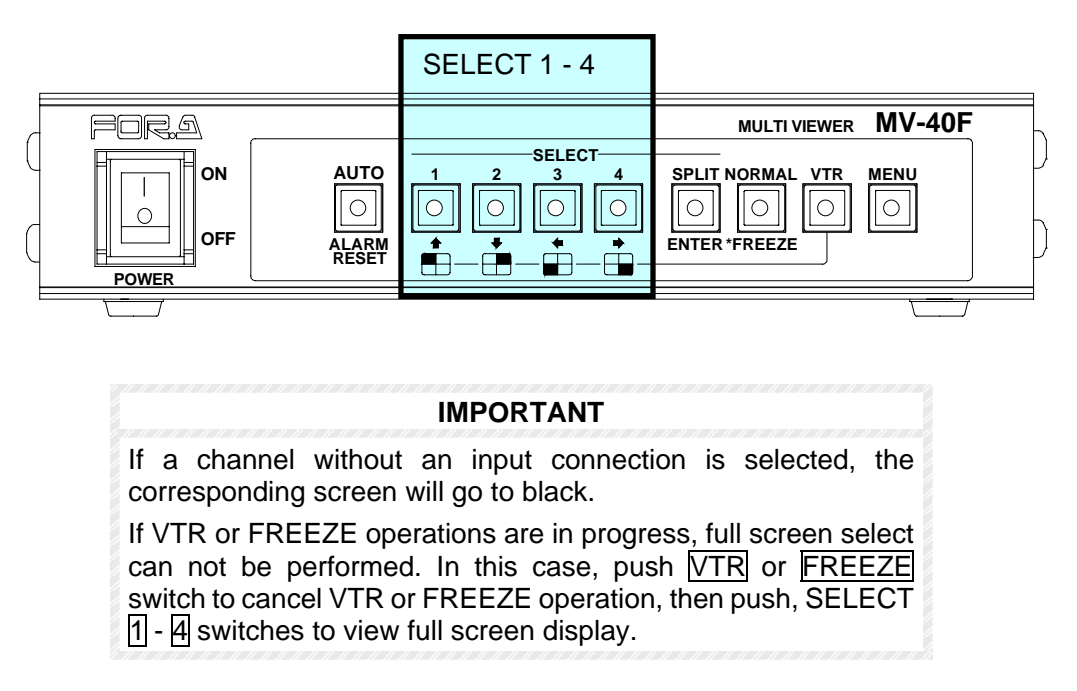

When FULL DISPLAY timer is not set to OFF, for example, 10s (10 seconds), full screen display automatically goes back to split display in 10 seconds, as shown below. Factory default value of FULL DISPLAY timer is OFF. See sec. '5-2. Time Setup' for FULL DISPLAY timer value settings.

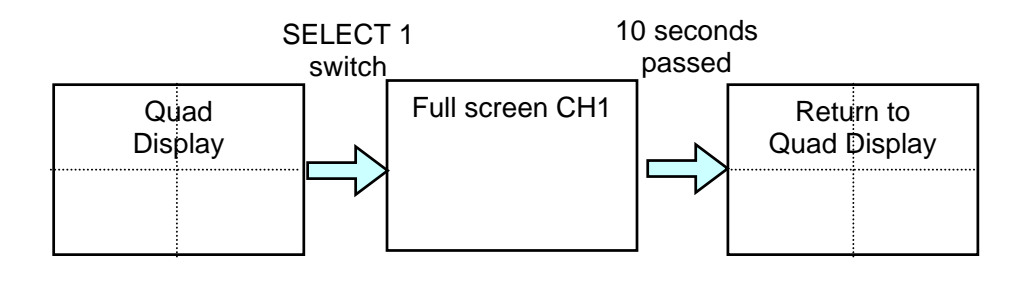

#### NOTE

If FULL DISPLAY timer is set to 10s and power is turned OFF while in full screen display, the initial view is full screen display when the power is turned ON again, and FULL DISPLAY timer will be reset to the beginning. The view will return to split view 10 seconds later.

# 4-5-3. Full Screen Auto

Full screen channels can be automatically switched between to sequentially view all inputs by pushing  $\overline{\text{AUTO}}$  switch when operating in full screen mode. Channels without a video input connected will be auto skipped. Dwell time between channel switching can be user set. See AUTO SEQ TIME parameter in sec. '5-2. Time Setup' for details. Pushing SELECT 1 - 4 or SPLIT switch will cancel Full Screen Auto Display.

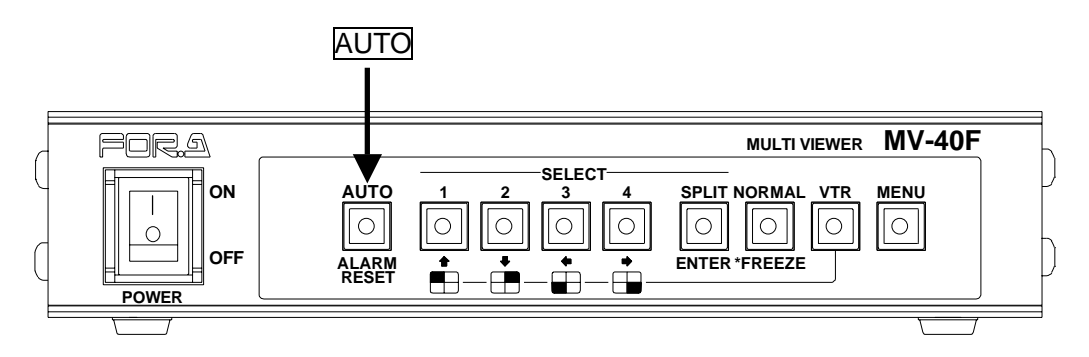

**IMPORTANT** If input video signals are not synchronized, noise may appear when switching between channels. Auto channel select is not available in split screen mode

## 4-5-4. Split Screen Mode

To change display to split screen mode, push <u>SPLIT</u> switch. Monitor view in split screen mode must be selected in DISPLAY TYPE menu. See sec. '4-5-6. Selecting Split Screen Display' for details on setting split screen.

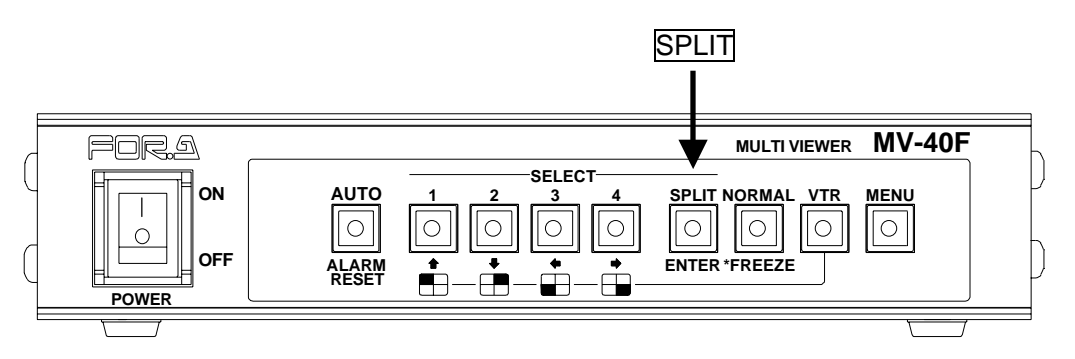

### 4-5-5. Display Mode Quick Reference Chart

The following quick reference chart is designed to help the operator thoroughly understand and use the Display functions of the MV-40F.

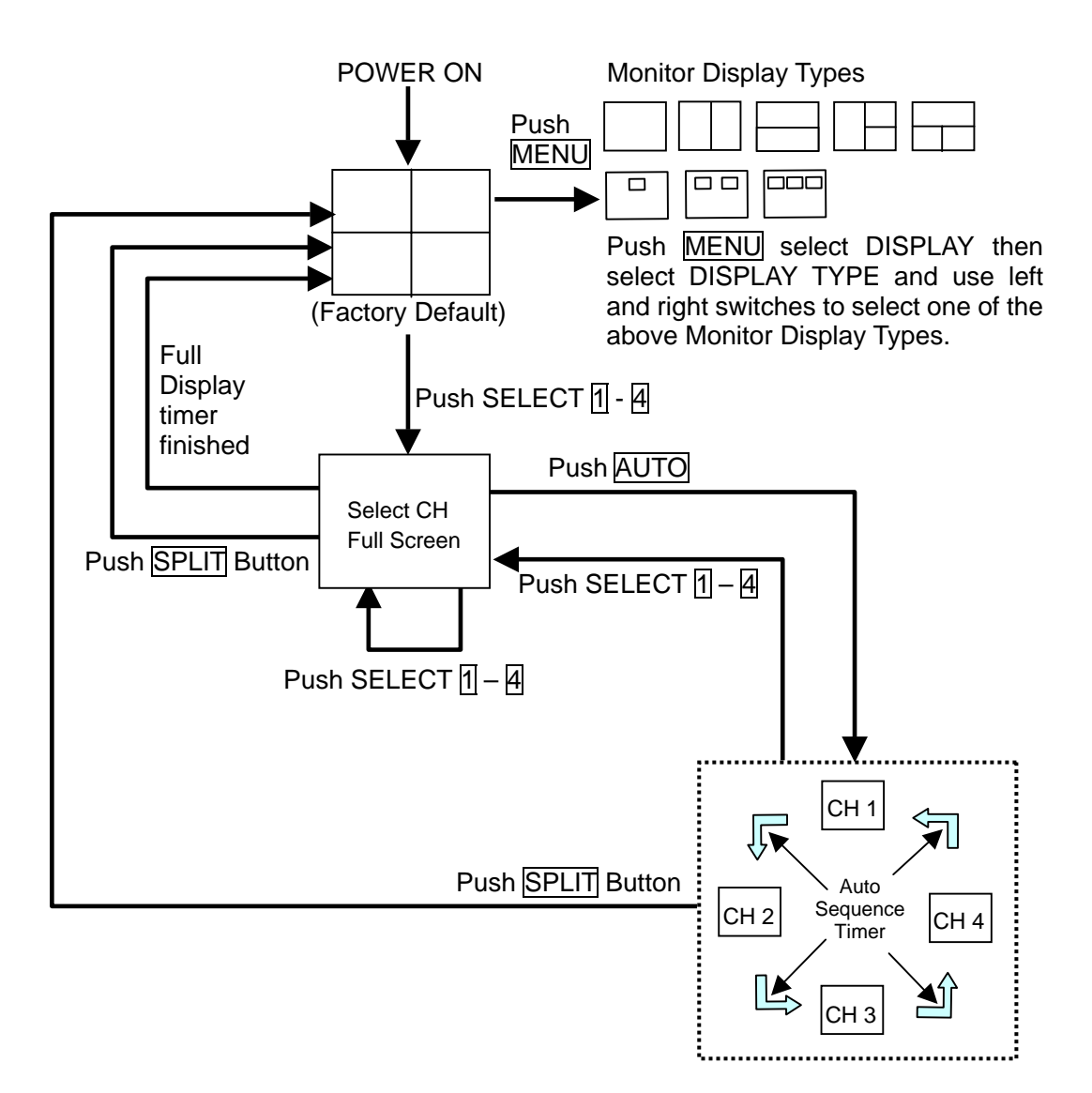

# 4-5-6. Selecting Split Screen Display

The MV-40F display split screen mode is set in the Display menu. The procedure to do this is following.

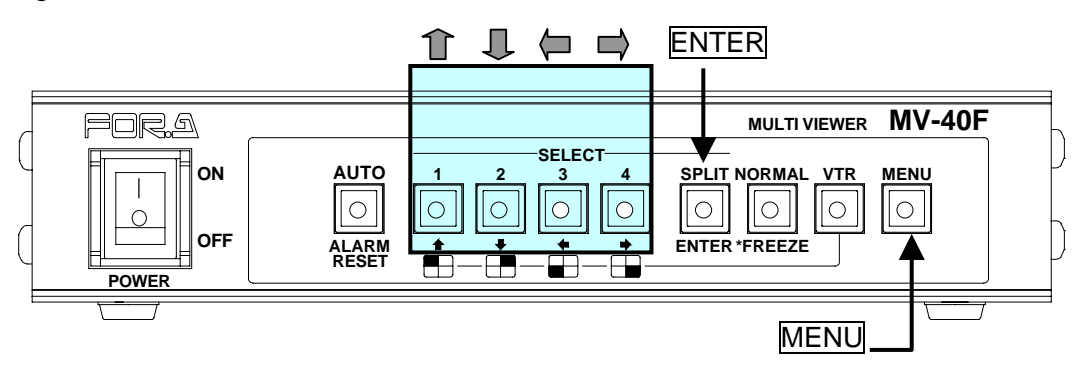

- ① Push MENU switch, use up 1 and down switch to move cursor to DISPLAY and press ENTER switch.
- In DISPLAY TYPE use left ← and right → switch to cycle through available displays: QUAD: 4 split displays
  PIP1: P-in-P 1 (1 full screen and 1 inset screen)
  PIP2: P-in-P 2 (1 full screen and 2 inset screens)
  PIP3: P-in-P 3 (1 full screen and 3 inset screens)
  V2 : Vertical split 2 channels
  H2 : Horizontal split 2 channels
  V3 : Vertical tri-split, 1 channel left, 2 channels right
  H3 : Horizontal tri-split, 1 channel top, 2 channels bottom
- ③ After making a selection, push MENU switch twice to return to operation mode.

**NOTE** For more information see sec '5. Main Menu' and sec. '5-5. Display.

# 4-5-7.Setting Screen Position

Settings can be made to adjust where P-in-P screen(s) are positioned or to pan / tilt the picture in split 2 or split 3 screen mode.

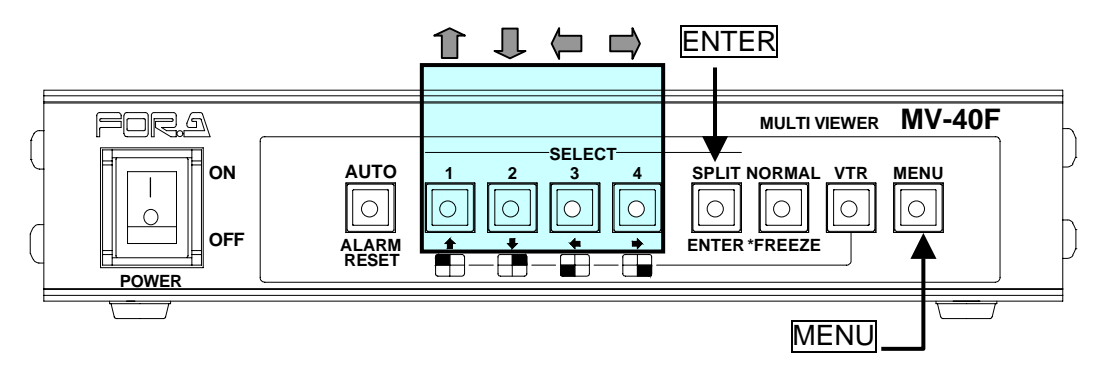

### P-in-P mode

When in P-in-P mode, user can change the display positions of P-in-P inset screens when corresponding title is flashing.

- ① Push MENU switch, use up 1 and down switch to move cursor to DISPLAY and press ENTER switch.
- ② Use up ↑ and down ↓ switch to move cursor to DISPLAY TYPE. Then use left ← and right → switch to set DISPLAY TYPE to PinP1, PinP2, or PinP3 then push ENTER switch to go to DISPLAY SET menu.
- ③ When inset screen title is flashing, you can change the display position using up  $\uparrow$  and down  $\downarrow$ , left  $\leftarrow$  and right  $\rightarrow$  switch.
- ④ Push ENTER switch to select a different P-in-P inset screen (title flashing) to change the display position.
- <sup>(5)</sup> Push <u>MENU</u> switch to finish making P-in-P inset screen display position changes and to return to DISPLAY screen.
- 6 Push MENU switch twice to return to operation mode.

| na ana amin'ny tanàna amin'ny tanàna amin'ny tanàna amin'ny taona amin'ny taona 2008.<br>Note |          |      |       |     |      |       |  |
|-----------------------------------------------------------------------------------------------|----------|------|-------|-----|------|-------|--|
| For more information se<br>Display Set'.                                                      | e sec'5. | Main | Menu' | and | sec. | '5-6. |  |

### Split 2 or 3 mode

When in V2, H2, V3 or H3 mode, only half sized screen view can be adjusted by tilt up/down or pan left/right. Also when in V2 or H2 mode, the view of title flashing screen can only be adjusted.

- ① Push MENU switch, use up 1 and down switch to move cursor to DISPLAY and press ENTER switch.
- ② Use up ↑ and down ↓ switch to move cursor to DISPLAY TYPE. Then use left ← and right → switch to set DISPLAY TYPE to V2, H2, V3, H3 mode, then push ENTER switch to go to DISPLAY SET menu.
- ③ When screen title is flashing, you can pan/tilt the display position using up  $\square$  and down  $\square$ , left  $\leftarrow$  and right  $\rightarrow$  switch.

(Continued following page.)

- ④ Push ENTER switch to select a different half size screen (title flashing) in H2 or V2 mode to change the display position.
- <sup>(5)</sup> Push <u>MENU</u> switch to finish making split 2 or split 3 screen display position changes and to return to DISPLAY screen.
- 6 After making settings, push MENU switch to return to operation mode.

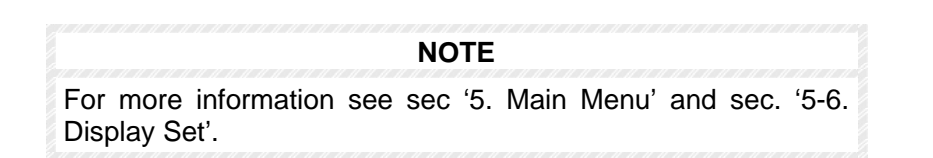

### 4-5-8. Setting Channel Assign

You can assign a channel to each split view as follows.

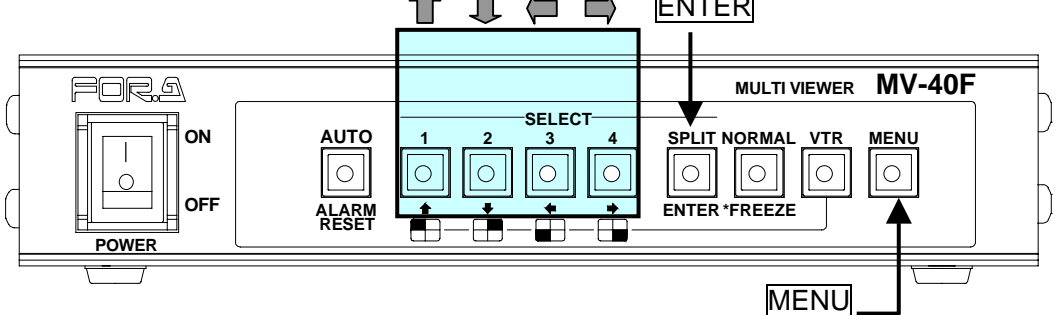

- ① Push MENU switch, use up 1 and down 4 switch to move cursor to DISPLAY and press ENTER switch.
- In DISPLAY TYPE use left ← and right → switch to cycle through available settings: PIP1: P-in-P 1 (1 full screen and 1 inset screen) PIP2: P-in-P 2 (1 full screen and 2 inset screens) PIP3: P-in-P 3 (1 full screen and 3 inset screens)
  - V2 : Vertical split 2 channels
  - H2 : Horizontal split 2 channels
  - V3 : Vertical tri-split, 1 channel left, 2 channels right
  - H3 : Horizontal tri-split, 1 channel top, 2 channels bottom
- ③ While in DISPLAY TYPE menu, push FREEZE switch to enter CH ASSIGN mode.
- ④ Use left  $\leftarrow$  and right  $\rightarrow$  switch to cycle through channels on screen with title flashing.
- 5 Push ENTER to select a different screen (title flashing) to assign a new channel.
- 6 Push MENU switch to finish making channel selection and to return to DISPLAY screen.
- ⑦ Push MENU switch twice to return to operation mode.

**NOTE** For more information see sec '5. Main Menu' and sec. '5-6-3. Channel Assign'.

### 4-5-9. Freeze Select

Freeze screen operation is used to pause the image(s) on the desired channel(s).

#### NOTE

If a frozen channel loses video input, Freeze is automatically interrupted.

### • To freeze a video display in full screen mode:

- ① Push SELECT 1 4 switch to select which channel you wish to freeze.
- 2 Push FREEZE switch to lit to freeze.
- ③ Push FREEZE switch again to unfreeze the channel.

### ◆ To freeze a video display in split and P-in-P screen mode:

- ① Push FREEZE switch to lit to select freeze operation.
- 2 Push SELECT 1 4 switch to select which channel(s) in display you wish to freeze.
- ③ Selected channels will freeze and FREEZE will be monitor displayed at each frozen channel.
- ④ Push SELECT 1 4 switch again to unfreeze that channel or FREEZE switch to unfreeze all frozen channels.

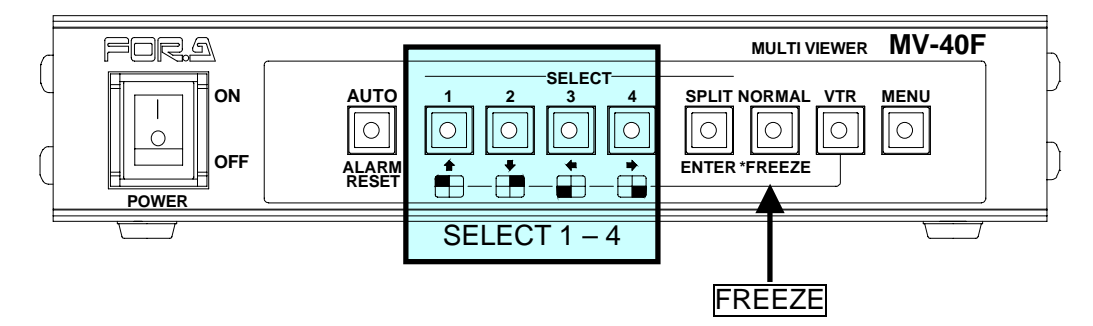

### ◆ To Freeze All displayed Video in split and P-in-P screen mode:

- ① Push FREEZE switch to lit to select freeze operation.
- 2 Push SPLIT switch to freeze all displayed channels.
- ③ All channels will freeze and FREEZE will be monitor displayed at all frozen channels.
- ④ Push SPLIT switch to unfreeze all displayed channels, or push SELECT 1 4 switch to unfreeze each channel.
- 5 Push FREEZE switch again to return to normal operation.

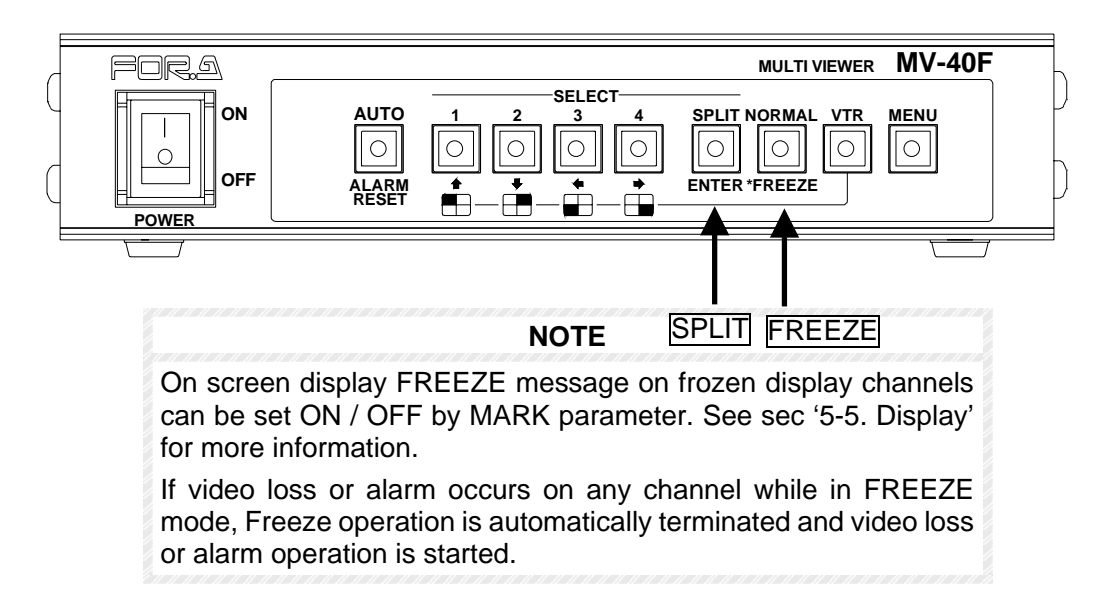

# **4-5-10. Freeze Mode Quick Reference Chart**

The following quick reference chart is designed to help the operator thoroughly understand the FREEZE functions of the MV-40F.

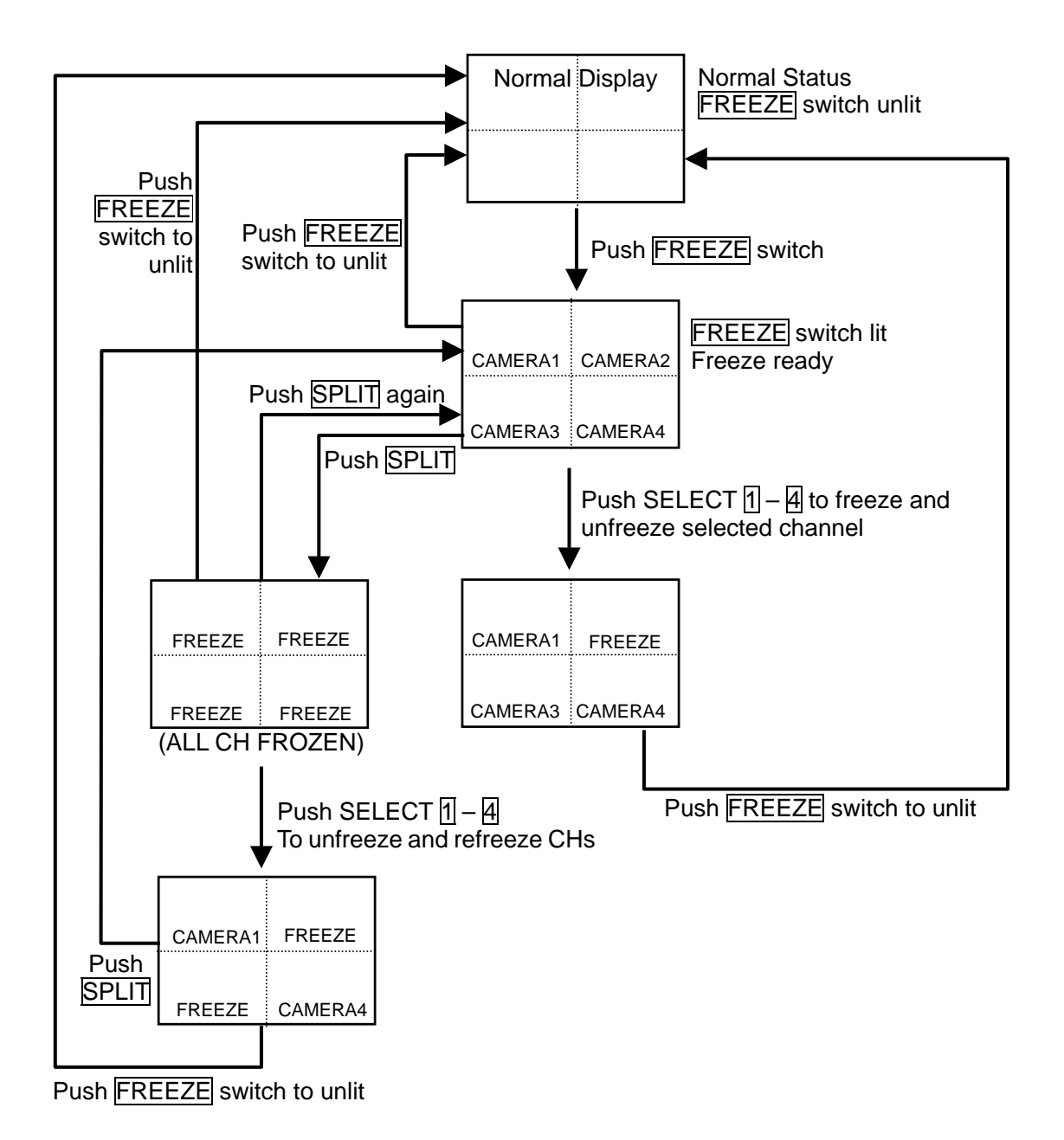

# 4-5-11. VTR Record / Playback

Previously recorded video material can be played back and viewed when material is input to the VTR PB IN terminal. VTR mode is selected and playback video is output to monitor via MONITOR OUT connector. While in VTR playback mode, played back images can be twice zoomed. See sec '4-5-12. Zoom Display' following for details.

### IMPORTANT

If no signal is connected to VTR PB connector, PB NO SIGNAL is monitor displayed while in VTR mode. In this case, check the signal connections.

While in VTR mode no images are output from VTR REC OUT terminal.

### • To View Playback Video:

- ① Push the VTR switch to lit indication to monitor display previously recorded video.
- 2 Push VTR switch again or SPLIT switch to quit this function and return to live view.

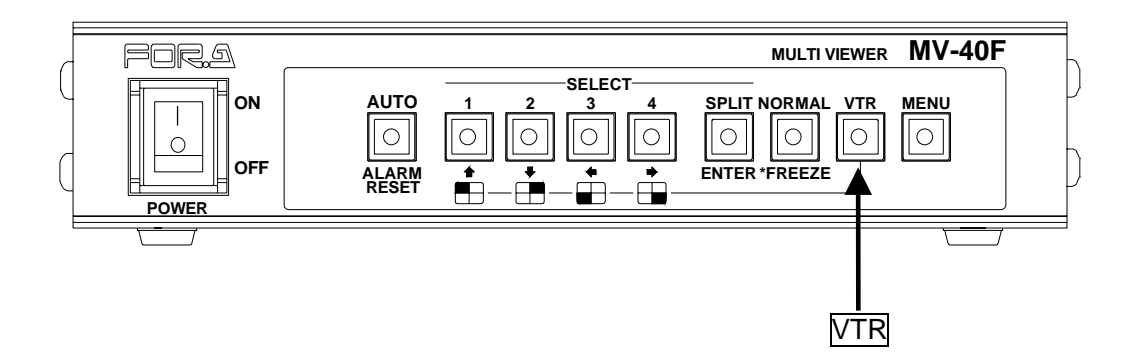

# 4-5-12. Zoom Display

While in VTR playback mode, the image being played back can be twice zoomed as below.

### ♦ To Zoom Playback Video:

- ① Push VTR switch to lit,
- 2 Push SELECT 1 4 switch one time to twice zoom in on that image channel.
- ③ Push the corresponding switch again to return channel to normal view.

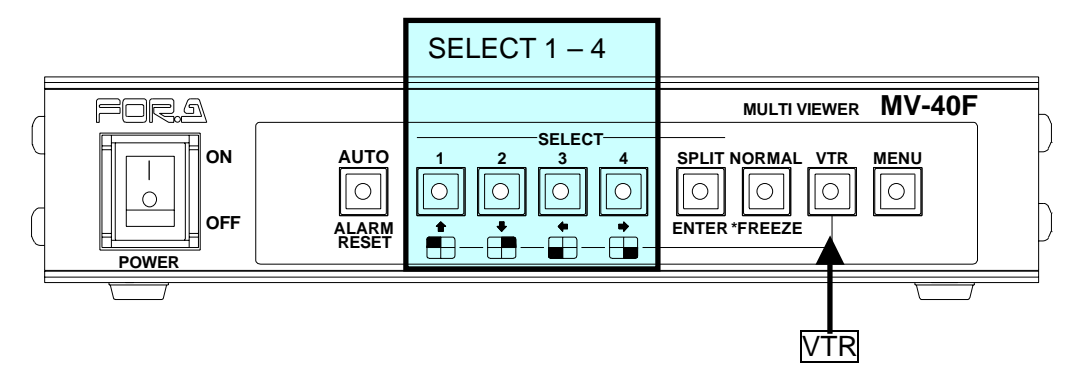

### 4-5-13. Unit Reset

MV-40F operation parameters including 'Date/Time' settings can be returned to factory defaults by the following procedures.

### To initialize unit

- ① With unit power OFF, push and hold AUTO switch.
- ② While holding AUTO switch, turn unit power switch ON.
- ③ MEMORY CLEAR message will be monitor displayed and the unit should now be reset to factory defaults.

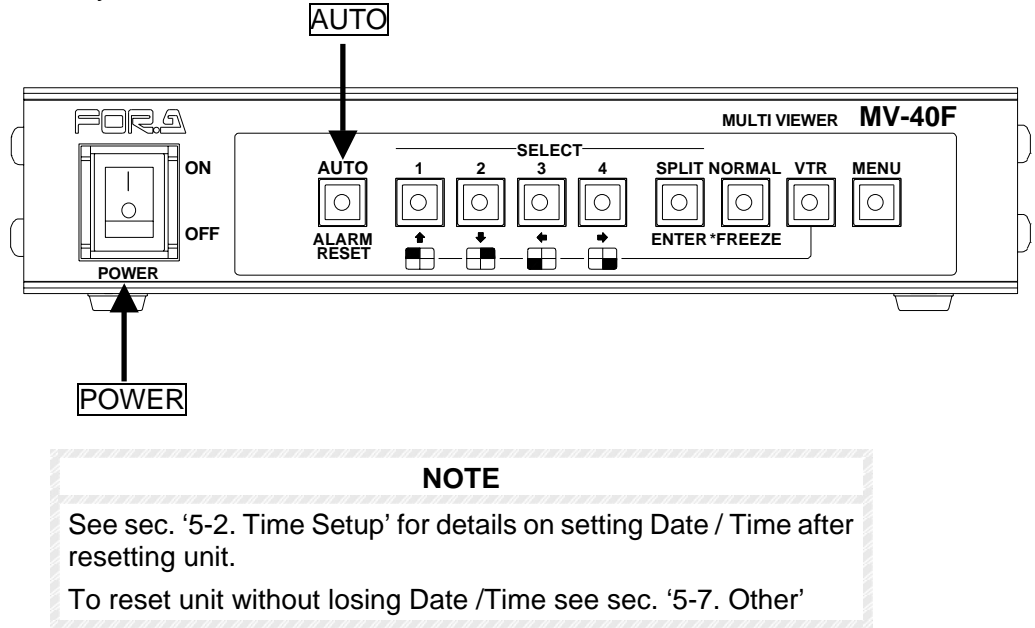

# 4-6. External Alarm Function

An external alarm device can be used to input an alarm signal to the MV-40F rear panel REMOTE/ALARM connector. Input signal will initiate alarm operation at MV-40F.

#### NOTES

If ALARM is set to OFF in the setup menu, alarm input will be ignored and alarm operation will not occur. Refer to sec. '5-3. Alarm / Video Loss' for details.

Alarms input while unit is in menu mode will be ignored regardless of menu ALARM ON/OFF setting.

Alarm duration depends on which ALARM MODE is selected;

LEVEL, alarm duration continues as long as external alarm signal is input.

TRIG, alarm duration is determined by ALARM RST TIME settings.

Alarm operation of MV-40F can be cancelled so that unit returns to normal operation by pushing ALARM REST switch if ALARM MODE is set to TRIG.

Refer to sec. '5-3. Alarm / Video Loss' for ALARM MODE details and sec. '5-2. Time Setup' for ALARM RST TIME respectively.

#### ◆ Alarm operation will be as follows based on how alarms occur:

#### If alarm occurs in only one channel while in full screen mode;

- Full screen display changes to alarm channel displayed in full screen. 'ALARM' flashes for alarm duration if MARK superimpose set to ON. (See sec. '5-5. Display' for MARK ON/OFF). ALARM buzzer sounds for alarm duration if BUZZER set to ON. (See sec. '5-3. Alarm / Video Loss' to set BUZZER ON/OFF.)
- ② Alarm signal is output via the REMOTE/ALARM connector on the rear panel if ALARM OUT is set to ON. See sec. '5-3. Alarm / Video Loss' for ALARM OUT ON/OFF.
- ③ After alarm duration ends, alarm signal output at REMOTE/ALARM connector will go OFF, buzzer stops and unit automatically returns to previous operation.

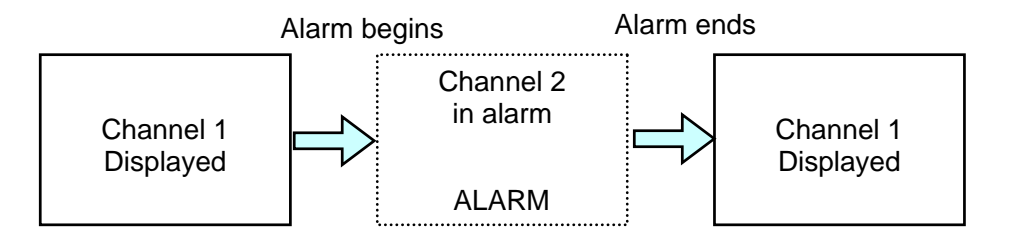

### If alarm occurs in 2 or more channels simultaneously while in full screen mode;

- Screen display automatically splits to Quad display. 'ALARM' flashes on display of all channels in alarm if MARK superimpose set to ON. (See sec. '5-5. Display' for MARK ON/OFF). ALARM buzzer sounds for alarm duration if BUZZER set to ON. (See sec. '5-3. Alarm / Video Loss' to set BUZZER ON/OFF.)
- ② Alarm signal is output via the REMOTE/ALARM connector on the rear panel if ALARM OUT is set to ON. See sec. '5-3. Alarm / Video Loss' for ALARM OUT ON/OFF.

(Continued following page.)
③ After alarm duration ends, alarm signal output at REMOTE/ALARM connector will go OFF, buzzer stops and unit automatically returns to previous operation.

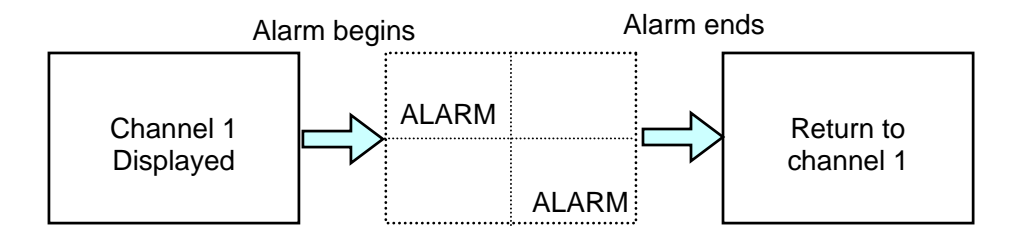

### If alarm occurs in currently displayed channel while in P in P, split 2 or 3 mode;

- 'ALARM' flashes on display of all channels in alarm if MARK superimpose set to ON. (See sec. '5-5. Display' for MARK ON/OFF). ALARM buzzer sounds for alarm duration if BUZZER set to ON. (See sec. '5-3. Alarm / Video Loss' to set BUZZER ON/OFF.)
- ② Alarm signal is output via the REMOTE/ALARM connector on the rear panel if ALARM OUT is set to ON. See sec. '5-3. Alarm / Video Loss' for ALARM OUT ON/OFF.
- ③ After alarm duration ends, alarm signal output at REMOTE/ALARM connector will go OFF and buzzer stops.

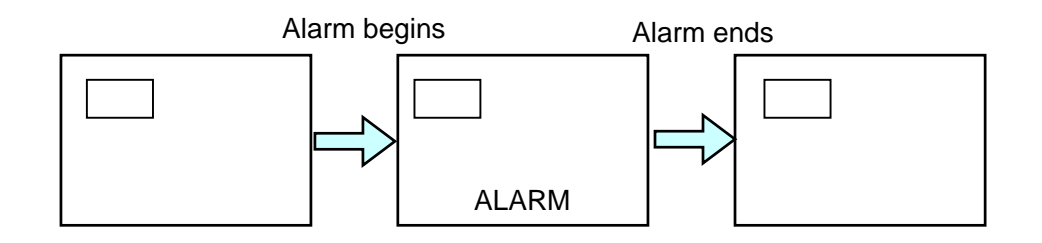

### If alarm occurs in channel not currently displayed, while in P in P, split 2 or 3 mode;

- Screen display automatically splits to Quad display. 'ALARM' flashes on display of all channels in alarm if MARK superimpose set to ON. (See sec. '5-5. Display' for MARK ON/OFF). ALARM buzzer sounds for alarm duration if BUZZER set to ON. (See sec. '5-3. Alarm / Video Loss' to set BUZZER ON/OFF.)
- ② Alarm signal is output via the REMOTE/ALARM connector on the rear panel if ALARM OUT is set to ON. See sec. '5-3. Alarm / Video Loss' for ALARM OUT ON/OFF.
- ③ After alarm duration ends, alarm signal output at REMOTE/ALARM connector will go OFF, buzzer stops and unit automatically returns to previous operation.

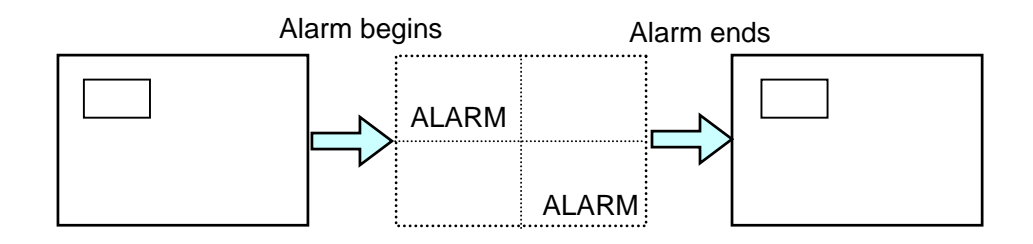

(Continued following page.)

### If alarm occurs while in Quad mode;

- 'ALARM' flashes on display of all channels in alarm if MARK superimpose set to ON. (See sec. '5-5. Display' for MARK ON/OFF). ALARM buzzer sounds for alarm duration if BUZZER set to ON. (See sec. '5-3. Alarm / Video Loss' to set BUZZER ON/OFF.)
- ② Alarm signal is output via the REMOTE/ALARM connector on the rear panel if ALARM OUT is set to ON. See sec. '5-3. Alarm / Video Loss' for ALARM OUT ON/OFF.
- ③ After alarm duration ends, alarm signal output at REMOTE/ALARM connector will go OFF and buzzer stops.

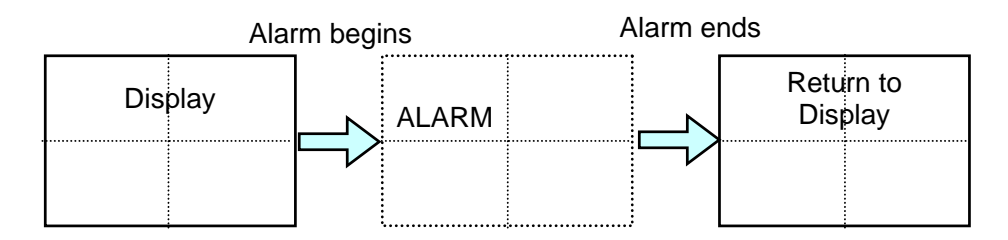

The MV-40F can be set to go to video loss alarm operation whenever channel input is suddenly lost.

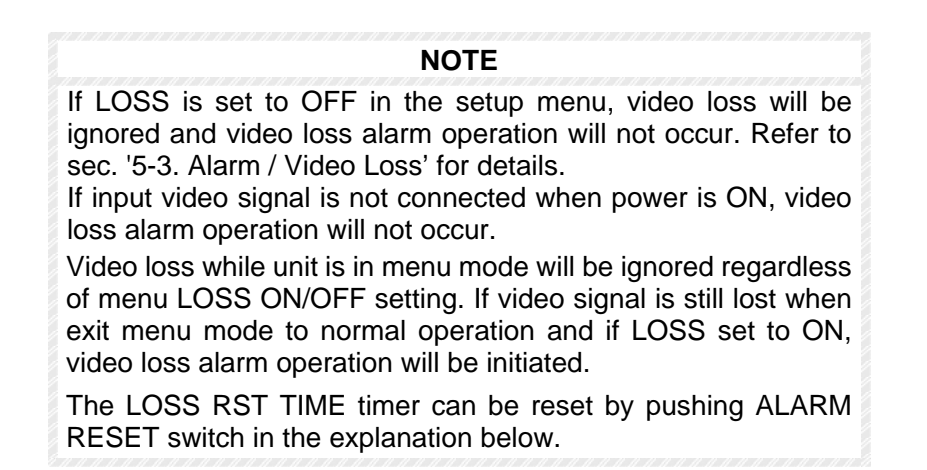

### ♦ Video loss alarm operation will be as follows based on how video loss alarms occur:

### If video loss occurs in currently displayed channel while in full screen mode;

- Full screen display changes to Quad display. Lost signal channel will appear black and display flashing 'LOSS' if MARK superimpose set to ON. (See sec. '5-5. Display' for MARK ON/OFF.) Buzzer sounds if BUZZER set to ON. (See sec. '5-3. Alarm / Video Loss' for BUZZER ON/OFF.)
- ② Video loss alarm signal is output via REMOTE/ALARM connector on the rear panel if LOSS ALM OUT is set to ON. Refer to '5-3. Alarm / Video Loss' for LOSS ALM OUT ON/OFF.
- ③ When LOSS RST TIME timer expires, unit will automatically return to full screen mode, buzzer stops beep and video loss alarm signal output at REMOTE/ALARM connector goes OFF. Full screen remains black.
- ④ When video signal input restored in this channel, live video is restored.

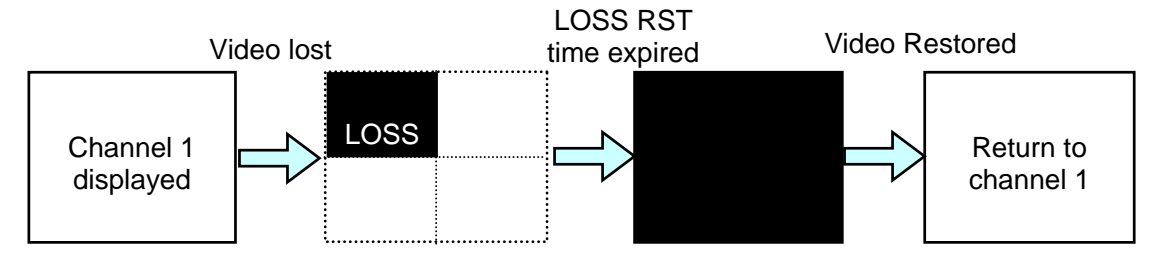

### If video loss occurs in channel not currently displayed, while in full screen mode;

- Full screen display changes to Quad display. Lost signal channel will appear black and display flashing 'LOSS' if MARK superimpose set to ON. (See sec. '5-5. Display' for MARK ON/OFF.) Buzzer sounds if BUZZER set to ON. (See sec. '5-3. Alarm / Video Loss' for BUZZER ON/OFF.)
- ② Video loss alarm signal is output via REMOTE/ALARM connector on the rear panel if LOSS ALM OUT is set to ON. Refer to '5-3. Alarm / Video Loss' for LOSS ALM OUT ON/OFF.
- ③ When LOSS RST TIME timer expires, unit will automatically return to previous full screen mode, buzzer stops and video loss alarm signal output at REMOTE/ALARM connector goes OFF.

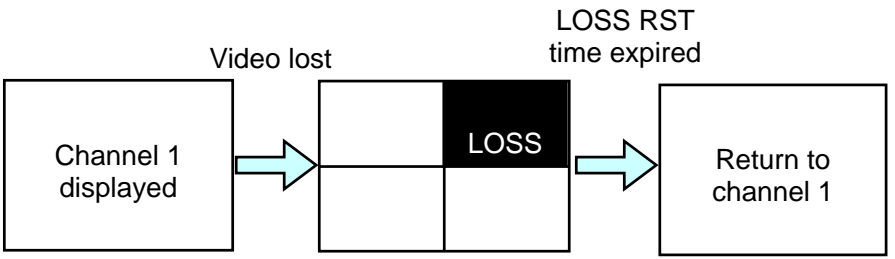

### If video loss occurs in currently displayed channel while in P in P, 2 or 3 split mode;

- All lost signal channels will appear black and display flashing 'LOSS' if MARK superimpose set to ON. (See sec. '5-5. Display' for MARK ON/OFF.) Buzzer sounds for alarm duration if BUZZER is set to ON. (See sec. '5-3. Alarm / Video Loss' for BUZZER ON/OFF.)
- ② Video loss alarm signal is output via REMOTE/ALARM connector on the rear panel if LOSS ALM OUT is set to ON. Refer to '5-3. Alarm / Video Loss' for LOSS ALM OUT ON/OFF.
- ③ When LOSS RST TIME timer expires, buzzer stops beep and video loss alarm signal output at REMOTE/ALARM connector is OFF. All lost signal channels will remain black and 'LOSS' will continue flashing on each lost signal channels.
- ④ When video signal input restored, live video is restored and flashing 'LOSS' is cleared.

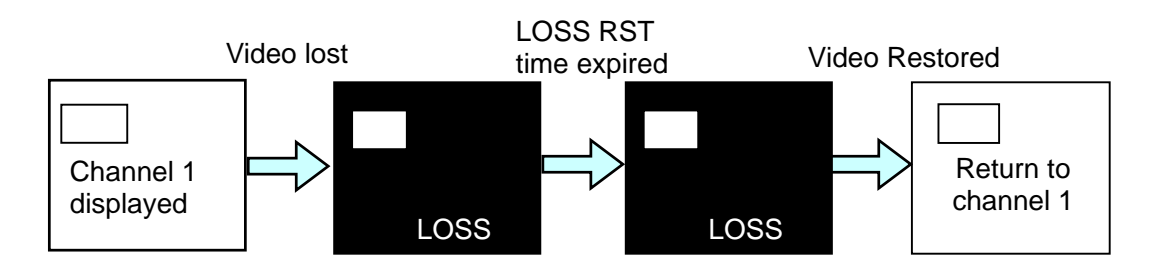

### If video loss occurs in channel not currently displayed while in P in P, 2 or 3 split mode;

- Current display changes to Quad display. All lost signal channels will appear black and display flashing 'LOSS' if MARK superimpose set to ON. (See sec. '5-5. Display' for MARK ON/OFF.) Buzzer sounds for alarm duration if BUZZER is set to ON. (See sec. '5-3. Alarm / Video Loss' for BUZZER ON/OFF.)
- ② Video loss alarm signal is output via REMOTE/ALARM connector on the rear panel if LOSS ALM OUT is set to ON. Refer to '5-3. Alarm / Video Loss' for LOSS ALM OUT ON/OFF.
- ③ When LOSS RST TIME timer expires, unit will automatically return to previous operation, buzzer stops and video loss alarm signal output at REMOTE/ALARM connector goes OFF.

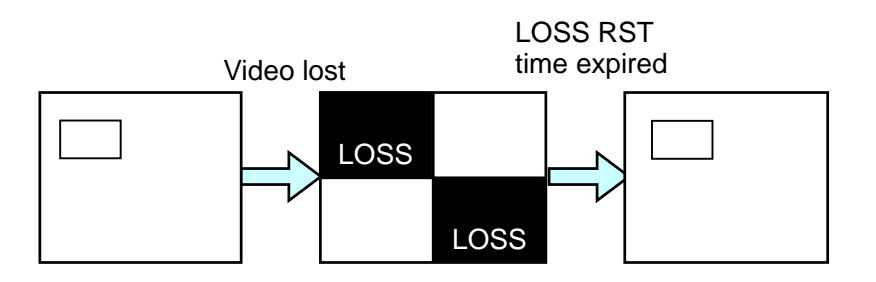

### If video loss occurs while in Quad mode;

- All lost signal channels will appear black and display flashing 'LOSS' if MARK superimpose set to ON. (See sec. '5-5. Display' for MARK ON/OFF.) Buzzer beeps for alarm duration if BUZZER is set to ON. (See sec. '5-3. Alarm / Video Loss' for BUZZER ON/OFF.)
- ② Video loss alarm signal is output via the REMOTE/ALARM connector on the rear panel if LOSS ALM OUT is set to ON. Refer to '5-3. Alarm / Video Loss' for LOSS ALM OUT ON/OFF.
- ③ When LOSS RST TIME timer expires, buzzer stops beep and video loss alarm signal output at REMOTE/ALARM connector is OFF. All lost signal channels will remain black and 'LOSS' will continue flashing on each lost signal channels.
- ④ When video signal input restored, live video is restored and flashing 'LOSS' is cleared.

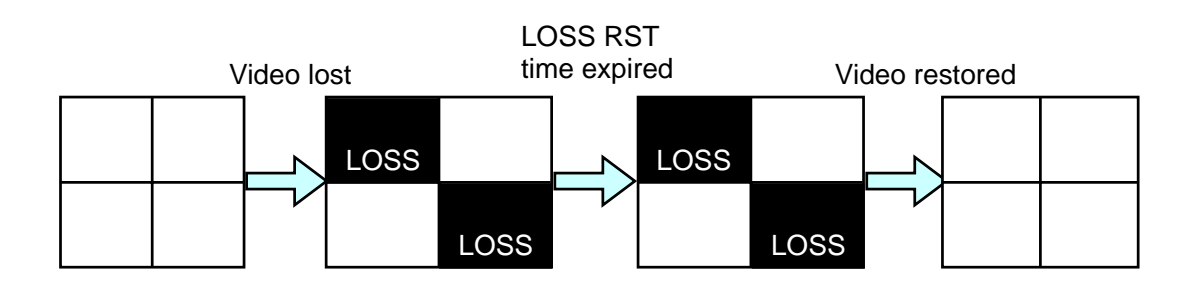

## 4-8. Alarm Reset

It is possible to manually stop alarm operation or to reset LOSS RST TIME timer to zero by pushing the front panel ALARM RESET switch.

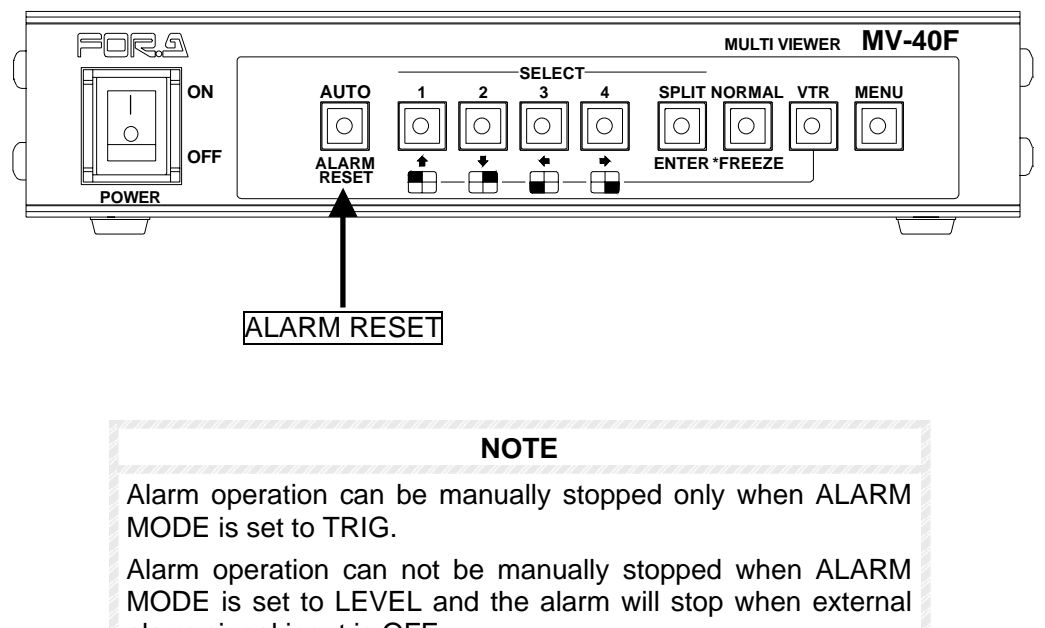

alarm signal input is OFF.

## 4-9. Alarm Quick Reference Chart

Alarm operations are summarized for your reference. Note that ALARM RESET switch can be used only when ALARM MODE is set to TRIG.

### If alarm occurs in only one channel while in full screen mode;

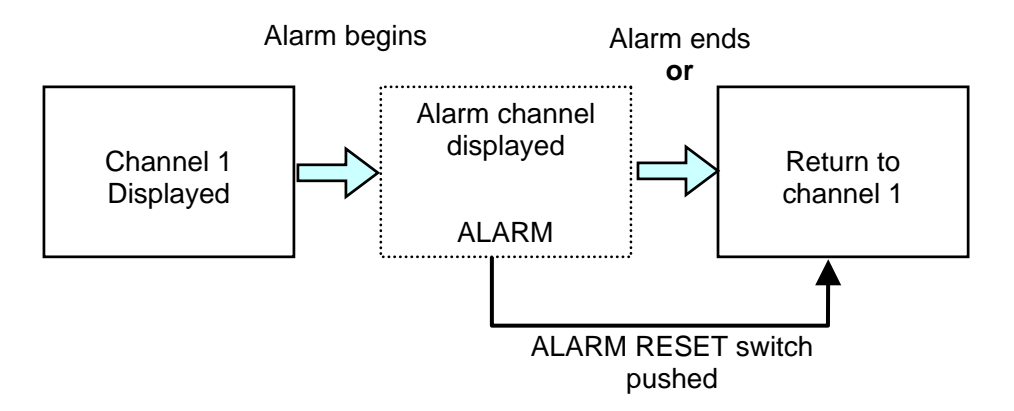

If alarm occurs in 2 or more channels simultaneously while in full screen mode;

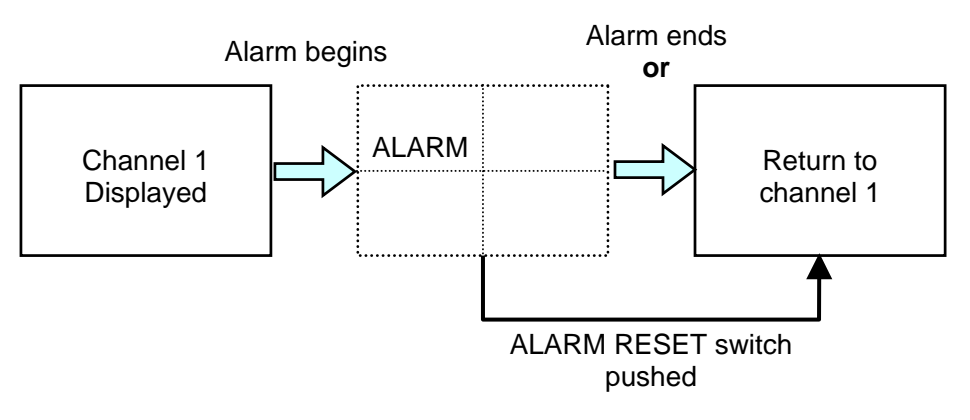

If alarm occurs in currently displayed channel while in P in P, split 2 or 3 mode;

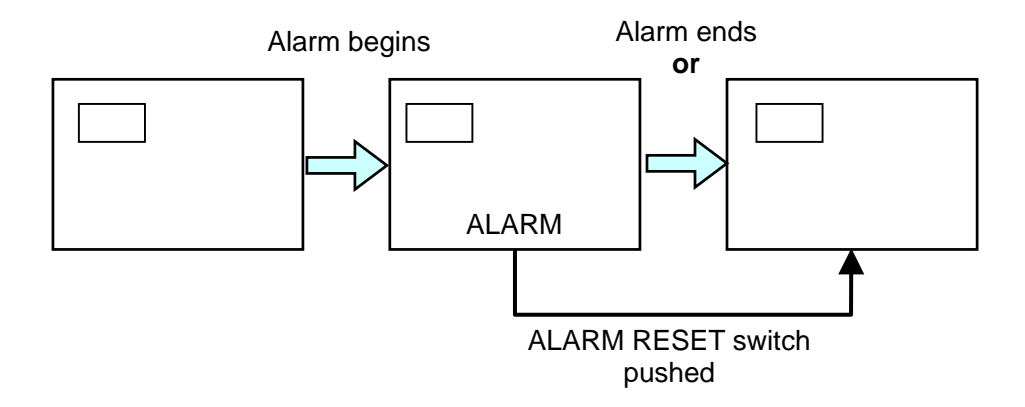

(Continued following page.)

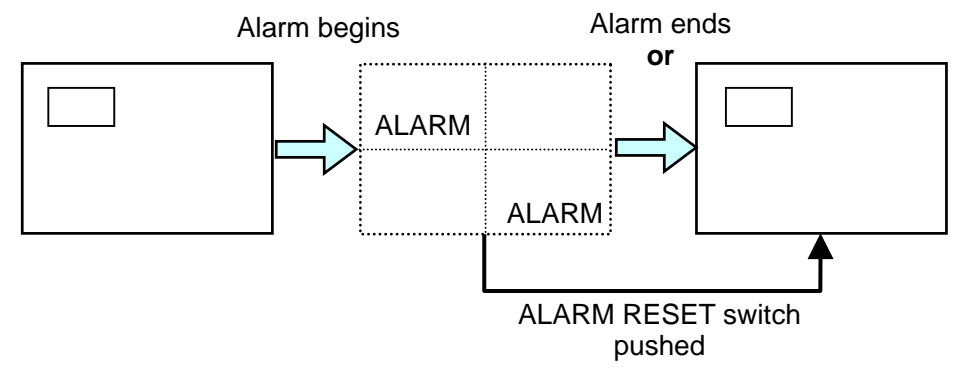

### If alarm occurs in channel not currently displayed, while in P in P, split 2 or 3 mode;

If alarm occurs while in Quad mode;

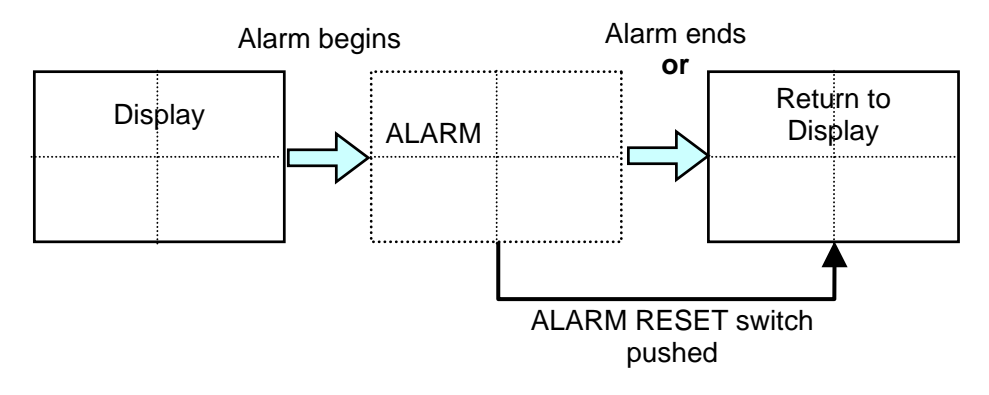

## 4-10. Video Loss Quick Reference Chart

Video loss alarms are summarized below for your reference.

### If video loss occurs in currently displayed channel while in full screen mode;

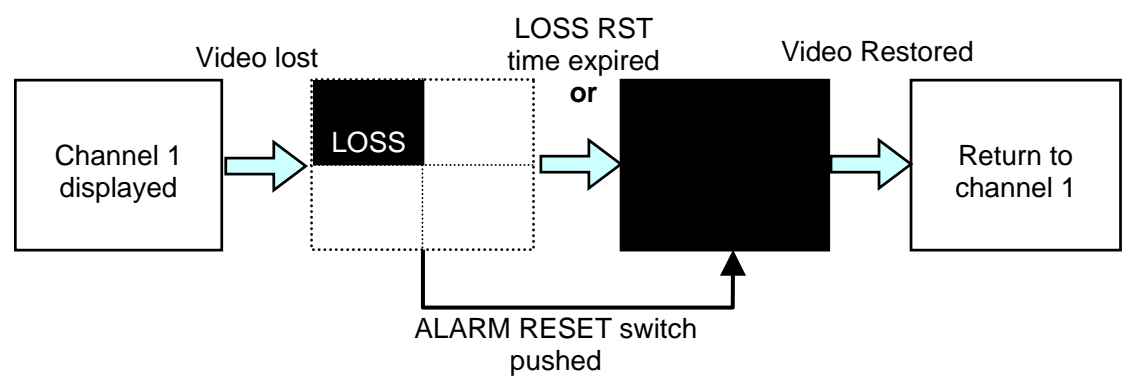

If video loss occurs in channel not currently displayed, while in full screen mode;

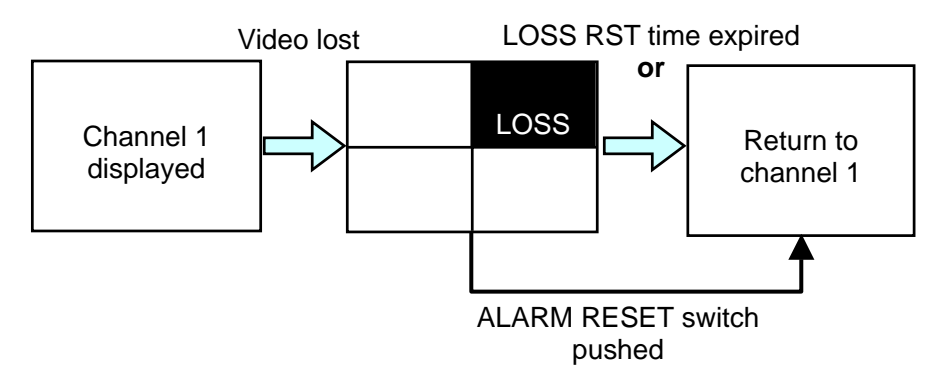

### If video loss occurs in currently displayed channel while in P in P, split 2 or 3 mode;

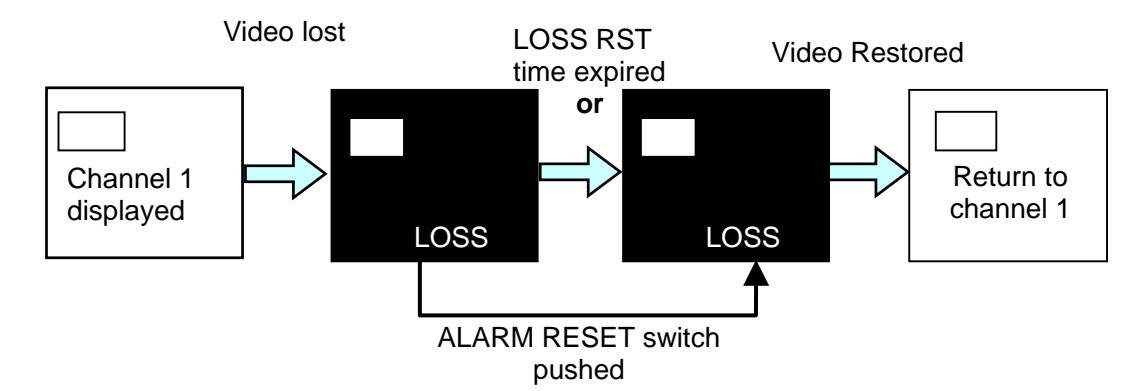

If video loss occurs in channel not currently displayed while in P in P, split 2 or 3 mode;

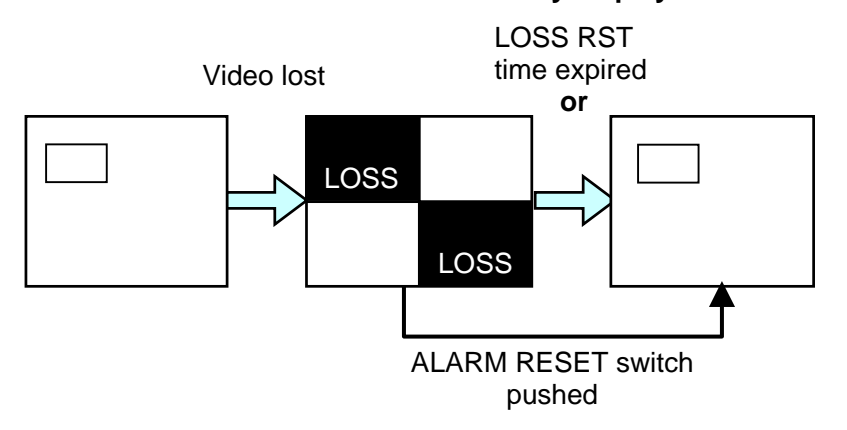

If video loss occurs while in Quad mode;

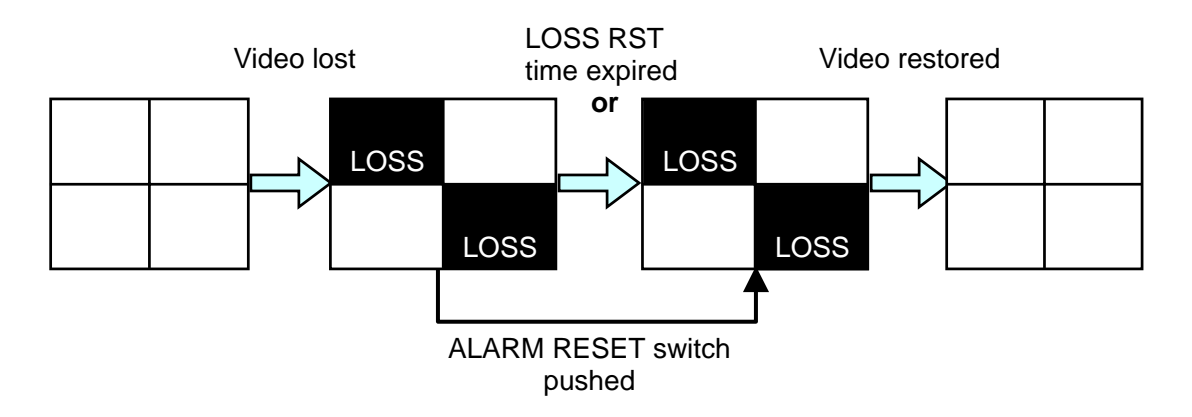

# 5. Main Menu

Menus can be accessed and settings made as below.

### • To access main menu:

Settings that can be made in the main menu are as follows;

Push <u>MENU</u> switch to lit indication. The main menu will be monitor displayed. Scroll cursor up or down using up  $\uparrow$  and down  $\downarrow$  switch shown below. Move the cursor to the needed menu item and push <u>ENTER</u> switch. The item currently selected will be visible in the menu display.

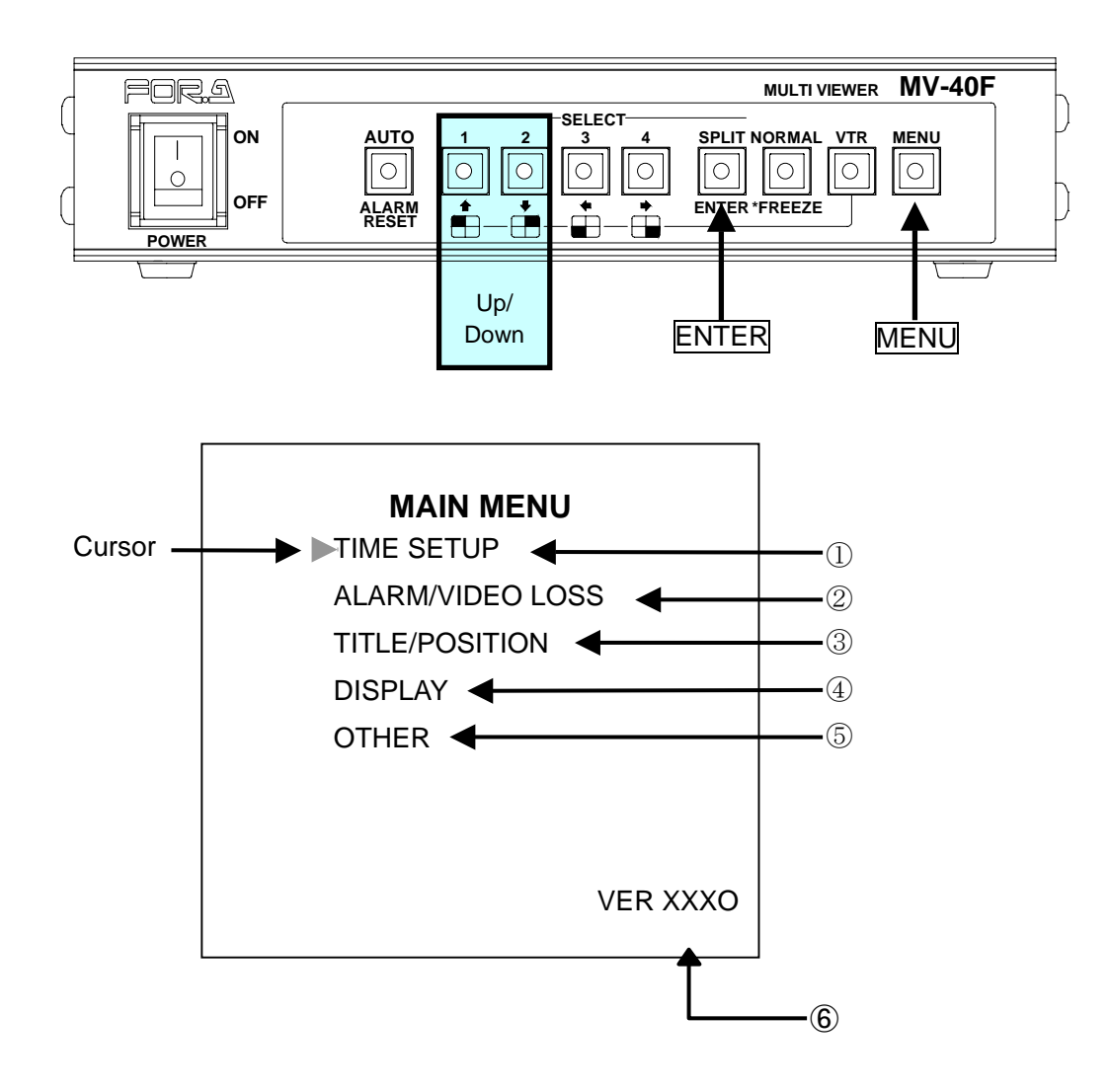

(Continued following page.)

### Where

|      | ltem                | Information                              | Reference                  |
|------|---------------------|------------------------------------------|----------------------------|
|      | TIME SETUP          | Date and time setting                    |                            |
| 1    |                     | Automatic switching timer setting        |                            |
|      |                     | Automatic screen switching timer setting | Sec. '5-2. Time Setup'     |
|      |                     | Alarm auto-reset timer setting           |                            |
|      |                     | Video loss auto-reset timer setting      |                            |
|      |                     | Alarm ON/OFF                             |                            |
|      |                     | Video Loss ON/OFF                        |                            |
| 2    | ALARM/VIDEO<br>LOSS | Alarm mode Level/Trigger                 | Sec. '5-3. Alarm / Video   |
| LOSS |                     | Alarm output ON/OFF                      | Loss'                      |
|      |                     | Video loss output ON/OFF                 |                            |
|      |                     | Buzzer ON/OFF                            |                            |
|      | ③ TITLE/POSITION    | Channel title setup                      |                            |
| 3    |                     | Title position                           | Sec. '5-4. Title/Position' |
|      |                     | Date/time position                       |                            |
|      |                     | Split screen settings                    |                            |
|      |                     | REC OUT settings                         |                            |
|      |                     | Titles ON/OFF                            | - Sec. '5-5. Display'      |
| (4)  | DISPLAY             | Mark ON/OFF                              |                            |
|      |                     | Date ON/OFF                              |                            |
|      |                     | Time ON/OFF                              |                            |
| 5    | OTHER               | Memory clear                             | Sec. '5-7. Other'          |
| 6    | Software version    | Shows current software version           | Sec. '5. Main Menu'        |

# 5-1. Accessing and Changing Menus

The MAIN Menu and related Sub Menus are used to make all general operational settings and to display related settings.

### Changing Menu Parameter Settings

To select and modify settings in this type of menu use the front panel controls. Standard switch use is as listed in the following chart.

| Control       | Result                                                      |
|---------------|-------------------------------------------------------------|
| $\uparrow$    | Moves cursor up.                                            |
| $\downarrow$  | Moves cursor down.                                          |
| $\rightarrow$ | Moves forward through settings.                             |
| $\leftarrow$  | Moves reverse through settings.                             |
|               | The following actions occur:                                |
| ENTER         | Begin setting.                                              |
|               | Establish input setting and/or move cursor to next setting. |
| MENU          | Return to previous menu / operation.                        |

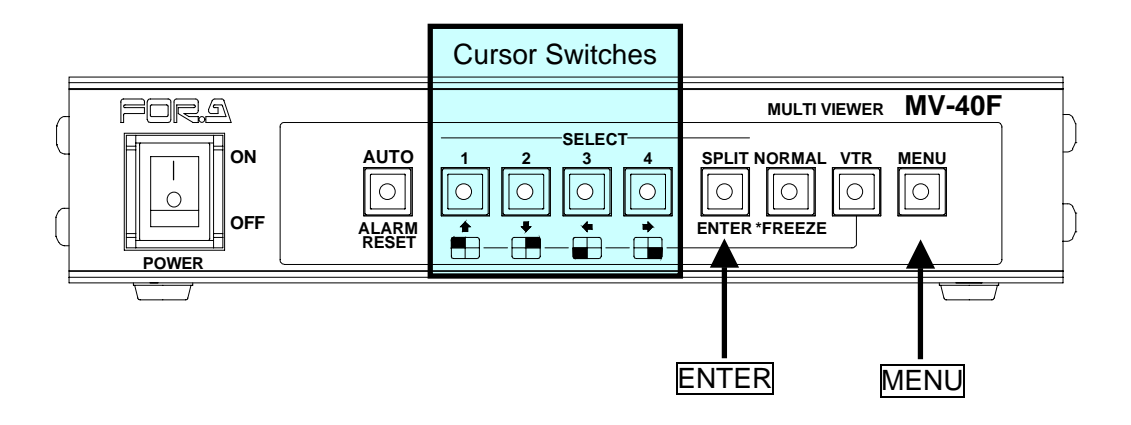

# 5-2. Time Setup

Settings that can be made in the Time Setup screen are as follows. From MAIN MENU use up  $\uparrow$  and down  $\downarrow$  switch to move cursor to TIME SETUP and press ENTER switch. The display below should appear.

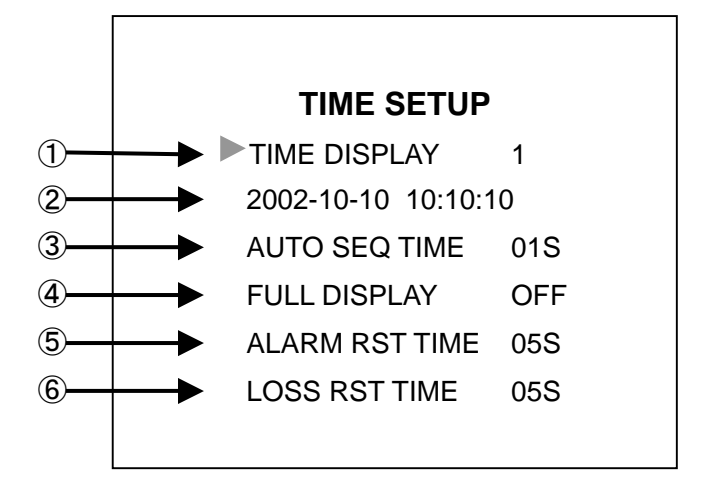

### ♦ Time Setup menu settings

Use up  $\uparrow$  and down  $\Downarrow$  switch to move cursor to desired item. Except for Date and Time adjust, push left  $\leftarrow$  and right  $\rightarrow$  switch to change selection and push up  $\uparrow$  and down  $\Downarrow$  switch to go to next item. Push MENU switch at any time to return to MAIN MENU.

| ltem             | Description                                                                                                    |
|------------------|----------------------------------------------------------------------------------------------------|
| ① TIME DISPLAY   | Date can be displayed in three different ways:<br>1: YYYY-MM-DD<br>2: MM-DD-YYYY<br>3: DD-MM-YYYY<br>Factory default is 2 for NTSC and 3 for PAL. When<br>changing TV format, date format is automatically<br>reset to 2 (NTSC) or 3 (PAL). |
| 2 Date and Time  | Adjust date and time. (See next page for adjustment procedures.) Display format is set in TIME DISPLAY above.                                                                                                    |
| ③ AUTO SEQ TIME  | Switching time of Full Screen Auto.<br>Setting range 1 sec. to 60 sec., 1 sec. interval.<br>Factory default is 1 sec.                                                                                                    |
| ④ FULL DISPLAY   | Return timer from full screen mode to split mode<br>automatically when full screen mode is selected.<br>Setting range OFF, 1 sec. to 60 sec., 1 sec. step.<br>When OFF, full screen mode does not return to split<br>mode automatically.    |
| ⑤ ALARM RST TIME | Alarm reset time. Alarm status is cleared if this timer<br>expires only when ALARM mode is set to TRIG<br>(trigger). This timer is not effective when ALARM<br>MODE is set to LEVEL. Factory default is 5 sec.                              |
| 6 LOSS RST TIME  | Video loss reset time. Setting range 1 sec. to 60 sec., 1 sec. step. Factory default is 5 sec.                                                                                                    |

### Adjusting Date and Time

Use up 1 and down 2 switch to move cursor to date and time display 2 and push ENTER switch. Date and time display should appear as below with year numbers flashing. (Hatched area shows flashing figures below.)

Date format example shown below is TIME DISPLAY default 2 (NTSC). If TIME DISPLAY is set to default 3 (PAL), date format will appear as DD-MM-YYYY and YYYY-MM-DD if set to default 1.

| Use left $\leftarrow$ or right $\rightarrow$ switch to change month and push ENTER switch to move to next setting day.       | 10-29-2002 11:36:10                |
|----------------------------------------------------------------------------------------------------|------------------------------------|
| Use left $\leftarrow$ or right $\rightarrow$ switch to change day and push ENTER switch to move to next setting (year).      | 10-29-2002 11:36:10                |
| Use left $\leftarrow$ or right $\rightarrow$ switch to change year and push ENTER switch to move to next setting (hour).     | 10-29- <mark>2002</mark> 11:36:10  |
| Use left $\leftarrow$ or right $\rightarrow$ switch to change hour and push ENTER switch to move to next setting (minute).   | 10-29-2002 11:36:10                |
| Use left $\leftarrow$ or right $\rightarrow$ switch to change minutes and push ENTER switch to finish date and time setting. | 10-29-2002 11: <mark>36</mark> :10 |

Pushing ENTER switch makes internal clock reset to 00 second and starts the clock. Date and Time flashing numbers stop flashing and cursor remains on Date and Time. Push up 1 and down witch to move cursor to other line item or push MENU switch to return to MAIN MENU.

## 5-3. Alarm / Video Loss

Settings that can be made in the ALARM/VIDEO LOSS screen are as follows. From MAIN MENU, use up [1] and down [2] switch to move cursor to ALARM/VIDEO LOSS and press ENTER switch. The display below should appear.

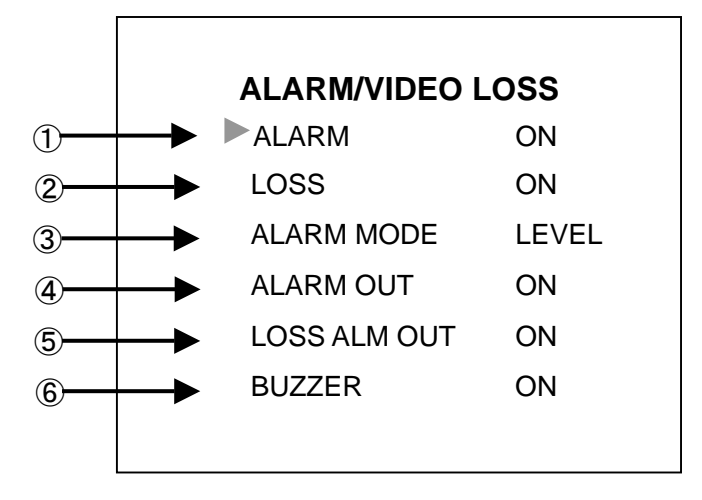

### Alarm/Video Loss menu settings

Use up  $\uparrow$  and down  $\Downarrow$  switch to move cursor to desired item. Push left  $\leftarrow$  and right  $\rightarrow$  switch to change selection. Then push up  $\uparrow$  and down  $\Downarrow$  switch again to go to next item. Push <u>MENU</u> switch at any time to return to MAIN MENU.

| ltem           | Description                                                                                                    |  |
|----------------|----------------------------------------------------------------------------------------------------|--|
|                | ALARM operation ON (enabled) or OFF (disabled)<br>If set to OFF, ALARM operation will not occur even if alarm input                                                                                                    |  |
|                | signal is ON.<br>Factory default is ON.                                                                                                    |  |
| 2 LOSS         | Video loss alarm operation ON (enabled) or OFF disabled)<br>If set to OFF, video loss alarm operation will not occur even if<br>input video signal is lost.<br>Factory default is ON.                                                                                                    |  |
| ③ ALARM MODE   | Alarm signal mode TRIG (trigger) or LEVEL (level)<br>TRIG: When set to trigger, alarm operation occurs when input<br>alarm signal becomes LOW from HIGH. Alarm status is cleared<br>when ALARM RST TIME timer expires.<br>LEVEL: When set to level, alarm operation occurs when input<br>alarm signal becomes LOW from HIGH. Alarm status is cleared<br>when input alarm signal returns to HIGH. In this case, ALARM<br>RST TIME timer has no effect to clear alarm status.<br>Eactory default is LEVEL |  |
| ④ ALARM OUT    | Alarm signal output from REMOTE/ALARM connector ON or OFF<br>Factory default is ON.                                                                                                    |  |
| ⑤ LOSS ALM OUT | Video loss alarm signal output from REMOTE/ALARM connector ON/OFF.<br>Factory default is ON.                                                                                                    |  |
| 6 BUZZER       | Buzzer ON or OFF when alarm or video loss alarm occurs<br>If set to OFF, buzzer does not sound even if alarm situation<br>occurs.<br>Factory default is ON.                                                                                                    |  |

# 5-4. Title/Position

Settings that can be made in the Title/Position screen are as follows. From MAIN MENU, use up  $\square$  and down  $\square$  switch to move cursor to TITLE/POSITION and press ENTER switch. The display below should appear.

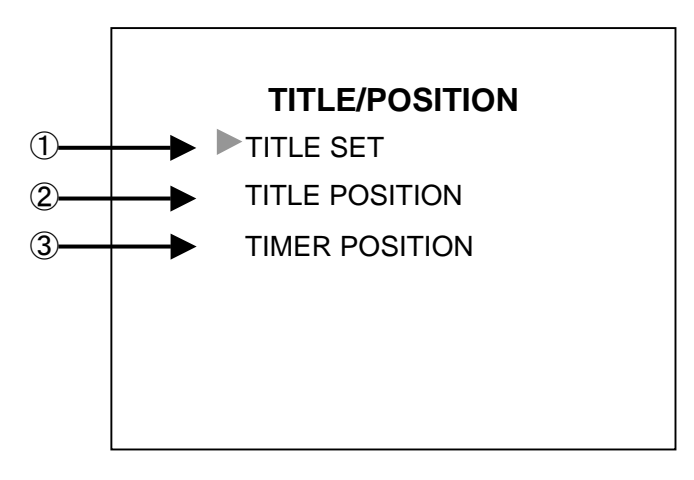

### **Title/Position menu settings**

Use up 1 and down 4 switch to move cursor to desired item and push ENTER switch to go to each sub menu. Push MENU switch at any time to return to MAIN MENU.

| ltem                    | Description                  |
|-------------------------|------------------------------|
| 1 TITLE SET             | Camera titles                |
| 2 TITLE POSITION        | Title position               |
| <b>③</b> TIMER POSITION | Timer position top or bottom |

### 5-4-1. Title / Set

From TITLE/POSITION menu, use up 1 and down with to move cursor to TITLE/SET and push ENTER switch. The display below should appear with flashing cursor on the first line (CH1). (Hatched square area shows flashing cursor below.)

| TI  | TLE/SET |
|-----|---------|
| CH1 | AMERA1  |
| CH2 | CAMERA2 |
| CH3 | CAMERA3 |
| CH4 | CAMERA4 |
|     |         |
|     |         |
|     |         |
|     |         |
|     |         |

(Continued following page.)

### Inputting characters

- ① Use left  $\leftarrow$  and right  $\rightarrow$  switch to move cursor forward and backward in a line.
- 2 Use up  $\square$  and down  $\square$  switch to change character selection. Character selection sequence is shown on the table below.
- ③ Push ENTER switch to input the currently displayed character and to move cursor to the next line.
- ④ Push MENU switch at any time when finished inputting characters, to return to TITLE/POSITION menu.

### Settings list

The following letters, alphabet letters, numbers and symbols appear in this sequence. Up to 8 characters can be set in one line.

| Numbers          | 0, 1, 2, 3, 4, 5, 6, 7, 8, 9                                               |
|------------------|----------------------------------------------------------------------------|
| Alphabet Letters | A, B, C, D, E, F, G, H, I, J, K, L, M, N, O, P, Q, R, S, T, U, V, W, X, Y, |
|                  | Z                                                                          |
| Symbols          | ? : ! () +/·-space                                                         |

### 5-4-2. Title Position

From TITLE/POSITION menu, use up 1 and down 2 switch to move cursor to TITLE POSITION and push ENTER switch. The display below should appear.

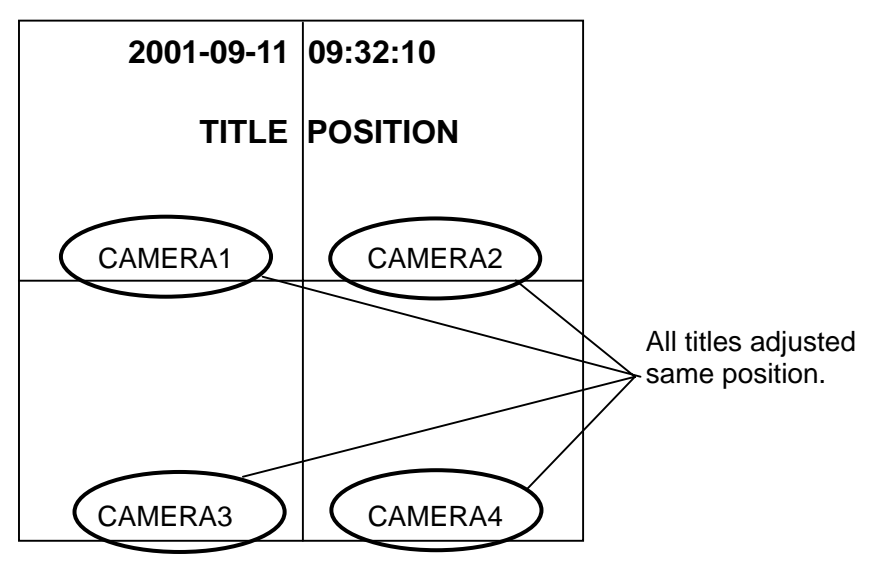

Title position is applied to ALL titles and titles are moved by using up  $\square$ , down  $\square$ , left  $\leftarrow$  and right  $\rightarrow$  switch. Push MENU switch to go back to TITLE/POSITION menu.

### IMPORTANT

Title position applies to full screen view, Quad view (4 split screen) and the full screen during P in P view.

Title position can not be changed in 2 split, 3 split, and P in P inset screens.

Title position cannot overlap date/time display position.

### 5-4-3. Timer Position

From TITLE/POSITION menu, use up 1 and down U switch to move cursor to TIMER POSITION and push ENTER switch. The display below should appear.

| 2002-09-11 | 09:32:10 |
|------------|----------|
| TIMER      | POSITION |
|            |          |
| CAMERA1    | CAMERA2  |
|            |          |
|            |          |
|            |          |
|            |          |
| CAMERA3    | CAMERA4  |

Press either up  $\bigcirc$  or down  $\bigcup$  switch to move Timer Position to either the top or the bottom of the screen. For example, if Timer Position is at the top of the screen pressing either up  $\bigcirc$  or down  $\bigcup$  switch will change Timer Position to the bottom. Push <u>MENU</u> switch to go back to TITLE/POSITION menu.

| non a construction of the construction of the const |  |
|----------------------------------------------------------------------------------------------------|--|
| Factory default time display position is shown above.                                                                                                    |  |

# 5-5. Display

Γ

From MAIN MENU, use up  $\uparrow$  and down  $\Downarrow$  switch to move cursor to DISPLAY and push ENTER switch. The display below should appear. Push MENU switch to return to main menu.

|    | DISPLAY      |      |  |
|----|--------------|------|--|
| 1  | DISPLAY TYPE | QUAD |  |
| 2  | REC OUT      | QUAD |  |
| 3— | TITLE        | ON   |  |
| 4  | MARK         | ON   |  |
| 5  | DATE         | ON   |  |
| 6  | ► TIME       | ON   |  |

Settings in DISPLAY menu are shown in the table below. DISPLAY TYPE submenu has it's own submenu (DISPLAY SET) to adjust inset screen position of P-in-P, half sized screen view of 2 split or 3 split and channel assignment. See sec. '5-6. Display Set' following for details.

**IMPORTANT** 

| Settings made in DISPLAY set menu also affect how video is monitor displayed and recorded. |                                                                                                    |  |
|--------------------------------------------------------------------------------------------|----------------------------------------------------------------------------------------------------|--|
|                                                                                            |                                                                                                    |  |
| Item                                                                                       | Description                                                                                                |  |
|                                                                                            | Use cursor $\vdash$ $\rightarrow$ switches to select type of screen displayed when SPLIT switch is pushed: |  |
|                                                                                            | QUAD: 4 split displays                                                                                     |  |
|                                                                                            | PIP1: P-in-P 1 (1 full screen and 1 inset screen)                                                          |  |
|                                                                                            | PIP2: P-in-P 2 (1 full screen and 2 inset screens)                                                         |  |
|                                                                                            | PIP3: P-in-P 3 (1 full screen and 3 inset screens)                                                         |  |
|                                                                                            | V2 : Vertical split 2 channels                                                                             |  |
|                                                                                            | H2 : Horizontal split 2 channels                                                                           |  |
| (1) DISPLAY TYPE                                                                           | V3 : Vertical tri-split, 1 channel left, 2 channels right                                                  |  |
|                                                                                            | H3 : Horizontal tri-split, 1 channel top, 2 channels bottom                                                |  |
|                                                                                            |                                                                                                    |  |
|                                                                                            | QUAD PIP1 PIP2 PIP3                                                                                        |  |
|                                                                                            |                                                                                                    |  |
|                                                                                            | V2 H2 V3 H3                                                                                                |  |
|                                                                                            |                                                                                                    |  |
|                                                                                            | Sets video mode for the output from REC OUT terminal.                                                      |  |
| ② REC OUT                                                                                  | QUAD: Always displays video in quad screen mode.                                                           |  |
|                                                                                            | MONITOR: Displays video in the same screen mode with the monitor.                                          |  |

| Item   | Description                                                        |
|--------|--------------------------------------------------------------------|
|        | Sets TITLE display ON / OFF.                                       |
|        | Use cursor $\boxdot$ switches to select.                           |
|        | Sets ALARM, LOSS and FREEZE display ON / OFF.                      |
|        | Use cursor $\overline{\Box}$ $\overline{\Box}$ switches to select. |
|        | Sets date display ON / OFF.                                        |
| 3 DATE | Use cursor $\boxdot$ switches to select.                           |
|        | Sets time display ON / OFF.                                        |
|        | Use cursor $\boxdot$ switches to select.                           |

## 5-6. Display Set

Settings can be made to adjust where P-in-P inset screen(s) are positioned or to pan / tilt the picture in split 2 or split 3 mode. Open MAIN MENU use up 1 and down 4 switch to move cursor to DISPLAY and push ENTER switch. The DISPLAY menu should appear. Use up 1 and down 4 switch to move cursor to DISPLAY TYPE. Then use left and right switch to set DISPLAY TYPE to one of PinP1, PinP2, PinP3, V2, H2, V3 or H3, next push ENTER switch. DISPLAY SET menu should appear as below.

### NOTE

QUAD screen display does not support this DISPLAY SET menu.

Pushing the FREEZE switch while in DISPLAY SET with P-in-P mode selected will enable Channel Assign function. See sec. '5-6-3. Channel Assign' for details

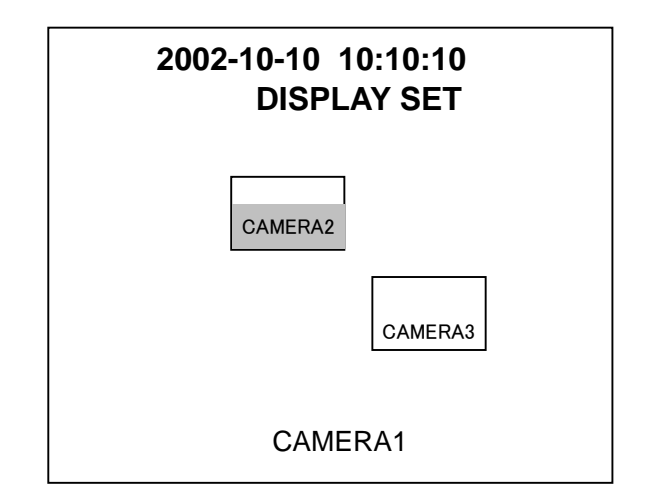

### 5-6-1. P-in-P mode

When in P-in-P mode, you can change the display positions of P-in-P inset screen when the title is flashing.

Factory default P-in-P inset screen positions are as shown below.

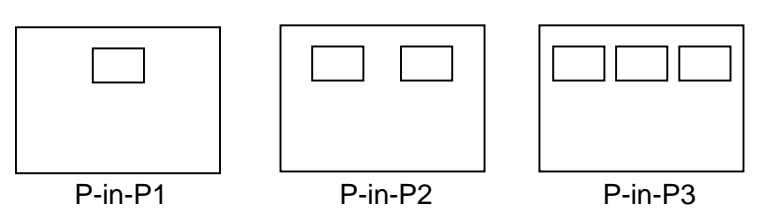

The following table shows how to adjust P-in-P inset screen position.

| Control       | Result                                                  |  |  |
|---------------|---------------------------------------------------------|--|--|
| $\uparrow$    | Moves selected screen up                                |  |  |
| $\downarrow$  | Moves selected screen down                              |  |  |
| $\rightarrow$ | Moves selected screen right                             |  |  |
| ←             | Moves selected screen left                              |  |  |
| ENTER         | Changes selected screen (flashing when selected)        |  |  |
| FREEZE        | Go to CH ASSIGN menu. See sec. '5-6-3. Channel Assign'. |  |  |
| MENU          | Return to DISPLAY menu                                  |  |  |

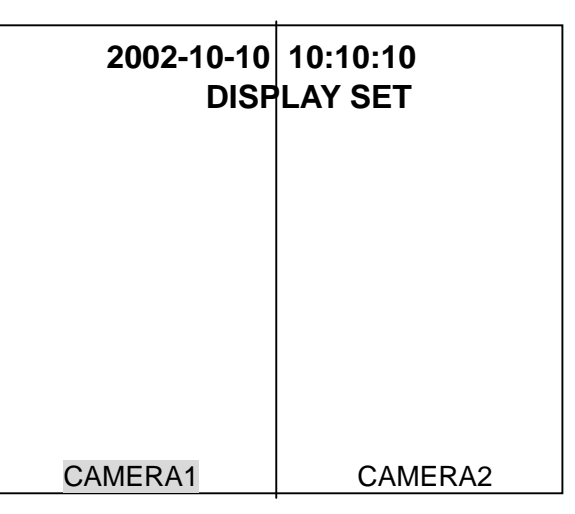

When in V2, H2, V3 or H3 mode, only half sized screen view can be adjusted by tilt up/down or pan left/right. Also when in V2 or H2 mode, only the title flashing screen view can be adjusted. Factory default screen view settings are shown below.

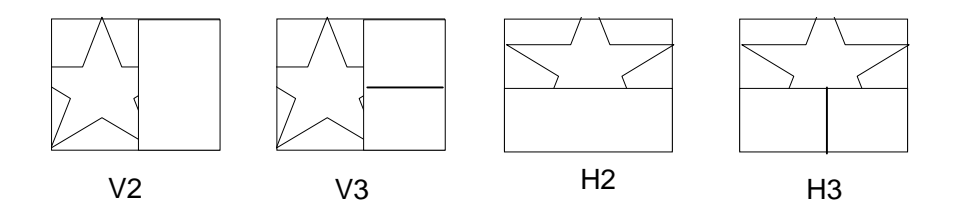

**NOTE** All screen views are factory default set to center view. Reinitializing unit or memory clearing will return unit to factory default settings from user made settings.

The table below shows how to adjust screen view.

| Control       | Result                                                             |  |  |  |
|---------------|--------------------------------------------------------------------|--|--|--|
| $\uparrow$    | Selected screen view is tilted up (H2 and H3)                      |  |  |  |
| $\downarrow$  | Selected screen view is tilted down (H2 and H3)                    |  |  |  |
| $\rightarrow$ | Selected screen view is panned right (V2 and V3)                   |  |  |  |
| $\leftarrow$  | Selected screen view is panned left (V2 and V3)                    |  |  |  |
| ENTER         | Changes selected screen (flashing when selected in V2 and H2 only) |  |  |  |
| FREEZE        | CH ASSIGN (split screen channel set)                               |  |  |  |
| MENU          | Return to DISPLAY Screen                                           |  |  |  |

### 5-6-3. Channel Assign

While in DISPLAY SET menu, push FREEZE switch to go to CH ASSIGN menu shown as below.

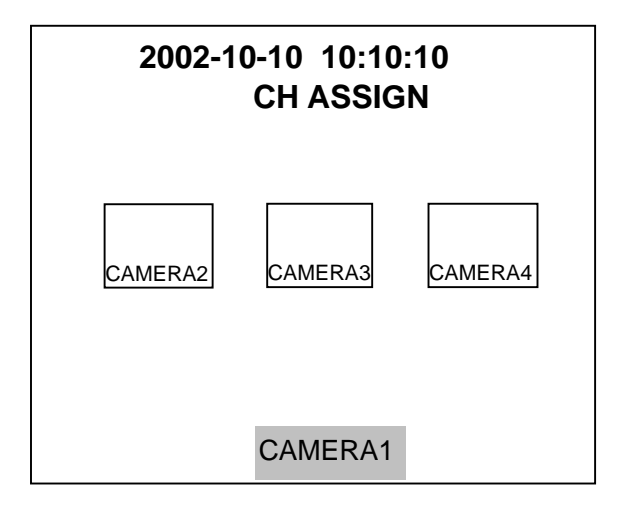

Factory default P-in-P3 channel assignment is shown above for example. Title flashing screen channel can only be assigned (hatched in the figure above). The table below shows how to assign channels.

| Control       | Result                                        |  |  |
|---------------|-----------------------------------------------|--|--|
| $\rightarrow$ | Moves channels forward through channel order  |  |  |
| ←             | Moves channels reverse through channel order  |  |  |
| ENTER         | Change selected screen to be channel adjusted |  |  |
| FREEZE        | Return to DISPLAY SET menu                    |  |  |
| MENU          | Return to DISPLAY menu                        |  |  |

#### NOTE

One channel cannot be displayed on more than one screen at a time.

When re-assigning a channel currently displayed to another screen, the channel currently displayed on that screen will change to another channel as shown below.

(Continued following page.)

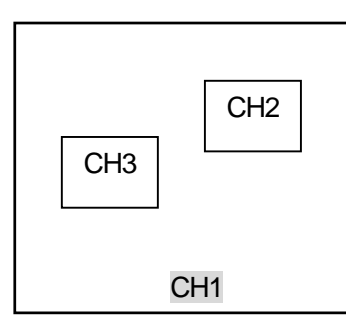

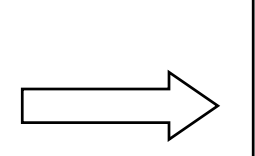

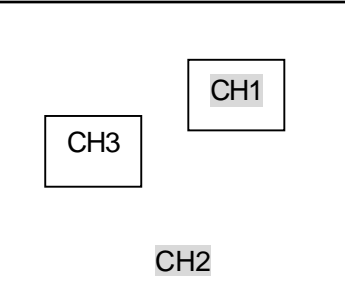

When CH2 is assigned to full screen from P-in-P inset screen, the previous full screen channel is displayed in the P-in-P inset screen where CH2 was previously displayed.

Assigning CH2 to full screen.

Factory default channel assignments are shown below.

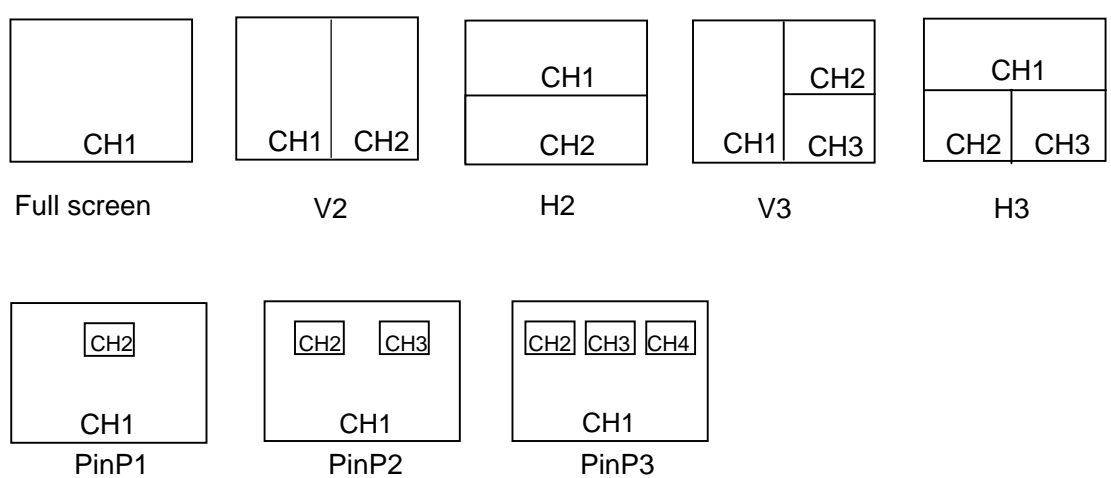

PinP1

## 5-7. Other

Settings can be made here allows the user to reset all settings (except Date and Time) to factory defaults. From Main Menu use up  $\uparrow$  and down  $\downarrow$  switch to move cursor to OTHER and press ENTER switch. The display below should appear.

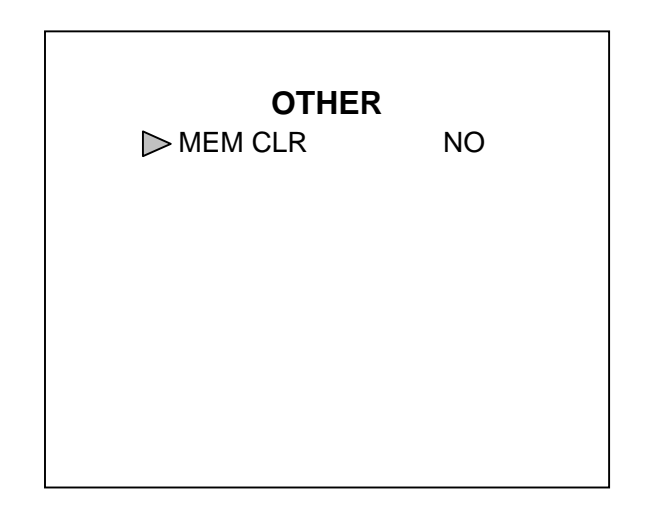

Push MENU switch to return to MAIN MENU.

To reset all settings, use left  $\leftarrow$  and right  $\rightarrow$  switch to change NO to YES and push ENTER switch. Memory clear screen shown below will be displayed. After memory clear has finished the buzzer will sound and display will automatically return to OTHER screen.

| MEMORY CLEAR |
|--------------|
| VER XXXO     |

### NOTE

Memory clear requires about 7 or 8 seconds to be performed. All user made settings except Date and Time will be reset to factory defaults.

# 6. RS-232C Remote Control

Personal computer can be connected for RS-232C control to REMOTE/ALARM connector of MV-40F. For REMOTE/ALARM connector pin assignment, see sec. '3-3. Remote / Alarm Connector'.

## 6-1. Connection

Connection cable between personal computer and MV-40F is specified below.

| MV-40F side |          | Persona | l Computer |
|-------------|----------|---------|------------|
| Pin No.     | Signal   | Pin No. | Signal     |
| 1-17        | Not Used | 1       | DCD        |
| 18          | RXD      | 2       | RXD        |
| 19          | TXD      | 3       | TXD        |
| 20          | DTR ·    | 4       | DTR        |
| 21          | DSR      | 5       | SG         |
| 22          | RTS      | 6       | DSR        |
| 23          | CTS      | 7       | RTS        |
| 24          | GND      | 8       | CTS        |
| 25          | GND      | 9       | Not Used   |

25-pin D-sub (male) connector

9-pin D-sub (female) connector

### **6-2.** Communication Parameters

When controlling units via personal computer command, set communication parameters as shown below.

| Baud rate                  | 9600                      |
|----------------------------|---------------------------|
| Data bits                  | 8                         |
| Start bit                  | 1                         |
| Stop bit                   | 1                         |
| Parity                     | None                      |
| X parameter (flow control) | None                      |
| Synchronization            | Start-stop (asynchronous) |

## **6-3 Protocol Flow**

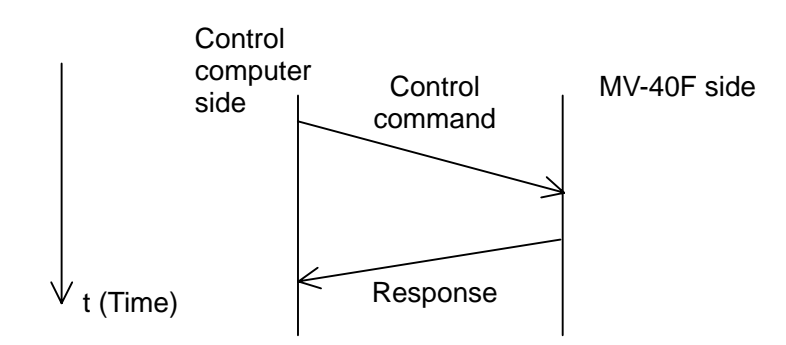

## 6-4. Computer Transmit

Personal computer transmits control commands using the format as shown below. It starts with STX code (value 02H), command contents in ASCII code, and ends with ETX code (value 03H).

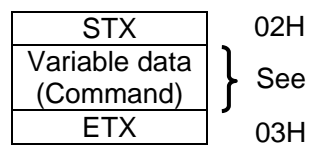

See sec '7. RS-232C Control Commands' following for details.

# 6-5. MV-40F Reply

- ① When command is properly received, ACK (06H) reply is returned.
- ② When command is not properly received, NAK (15H) reply is returned.
- ③ If command is received during alarm operations or video loss alarm operations, NAK (15H) reply is returned.
- ④ If command is received while menu is accessed, NAK (15H)reply is returned.

# 7. RS-232C Control Commands

All command contents are transmitted in ASCII code. Note that commands cannot be processed while either in menu operation or during alarm / video loss alarm operation. If command is received while in menu operation or during alarm / video loss alarm operation, MV-40F sends NAK (15H) reply.

## 7-1. Display

Used to set display selection. Available commands are listed in the table below. Regardless of which display selection currently set, display selection changes directly as specified by this command.

| Function                   | Command |  |  |
|----------------------------|---------|--|--|
| Full screen CH1            | SF1     |  |  |
| Full screen CH2            | SF2     |  |  |
| Full screen CH3            | SF3     |  |  |
| Full screen CH4            | SF4     |  |  |
| Full screen auto switching | SAF     |  |  |
| 2 split V2                 | SD1     |  |  |
| 2 split H2                 | SD2     |  |  |
| 3 split V3                 | ST1     |  |  |
| 3 split H3                 | ST2     |  |  |
| 4 split                    | S4      |  |  |
| P-in-P1                    | SP1     |  |  |
| P-in-P2                    | SP2     |  |  |
| P-in-P3                    | SP3     |  |  |

### NOTE

When one of above commands is received while in freeze or VTR mode, MV-40F will go to normal display mode finishing freeze or VTR mode.

## 7-2. Freeze Commands

| Function                   |    | Command |
|----------------------------|----|---------|
| All channels Freeze ON *1  |    | FMO     |
| All channels Freeze OFF *1 |    | FMF     |
| CH1 Freeze ON              | *1 | FMO1    |
| CH2 Freeze ON              | *1 | FMO2    |
| CH3 Freeze ON              | *1 | FMO3    |
| CH4 Freeze ON              | *1 | FMO4    |
| CH1 Freeze OFF             | *1 | FMF1    |
| CH2 Freeze OFF             | *1 | FMF2    |
| CH3 Freeze OFF             | *1 | FMF3    |
| CH4 Freeze OFF             | *1 | FMF4    |
| Full screen freeze ON      | *2 | FMOF    |
| Full screen freeze OFF     | *2 | FMFF    |

\*1 Available for split displays ( quad, P-in-P, 2-split and 3-split ).

\*2 Available for full screen display.

## 7-3. VTR Mode Commands

VTR mode commands are listed in the table below. All commands except for VTR mode ON command can be accepted when MV-40F is in VTR mode. When MV-40F receives VTR mode command (other than VTR mode ON command) while it is not in VTR mode, it replies NAK (15H).

| Function      | Command |
|---------------|---------|
| VTR mode ON   | VMO     |
| VTR mode OFF  | VMF     |
| Zoom1         | VZO1    |
| Zoom2         | VZO2    |
| Zoom3         | VZO3    |
| Zoom4         | VZO4    |
| Zoom mode OFF | VZF     |

## 7-4. Alarm Functions

Alarm function commands are listed in the table below.

| Function    | Command |
|-------------|---------|
| Buzzer OFF  | BF      |
| Buzzer ON   | BO      |
| Alarm Reset | AR      |

#### NOTE

When ALARM MODE is set to 'LEVEL' by menu setting and Alarm Reset command 'AR' is received, MV-40F replies NAK (15H).

## 7-5. P-in-P Inset Screen Positioning Commands

| Function                                    | Command          | Default Position<br>(NTSC and PAL) |       |
|---------------------------------------------|------------------|------------------------------------|-------|
| P-in-P1 inset screen positioning            | P1Axxyy          | 1804                               | PinP1 |
| P-in-P2 inset screen positioning,           | <b>D</b> 2Δγγιαζ | 0004                               |       |
| left side inset screen default setting (A)  | ГZАХХУУ          | 0304                               |       |
| P-in-P2 inset screen positioning,           | DODYMAN          | 2604                               | A B   |
| right side inset screen default setting (B) | Г2БХХУУ          | 2004                               |       |
| P-in-P3 inset screen positioning,           |                  | 0504                               | PinP2 |
| left side inset screen default setting (A)  | РЗАХХУУ          | 0504                               |       |
| P-in-P3 inset screen positioning,           |                  | 1904                               |       |
| center inset screen default setting (B)     | РЭБХХУУ          | 1004                               |       |
| P-in-P3 inset screen positioning,           |                  | 2104                               | PinP3 |
| right side inset screen default setting (C) | гэсххуу          | 3104                               |       |

P-in-P inset screen positioning commands are listed below.

xx: Horizontal positioning parameters; Range 01-34 (NTSC and PAL) yy: Vertical positioning parameters; Range 01-18 (NTSC) Range 01-22 (PAL)

> **NOTE** Each position parameter is transmitted in ASCII code. When a parameter outside the range is received, NAK (15H) is returned. When a command which does not match the present screen

> setup (DISPLAY TYPE) is received, NAK (15H) is returned. When a command to overlap P-in-P screens is received, NAK

> (15H) is returned.

## 7-6. Split Screen 2 and 3 Positioning

Half size screen view of split 2 (V2 or H2) and split 3 (V3 or H3) can be set using commands listed below.

| Function        | Command | Default view setting |      |
|-----------------|---------|----------------------|------|
|                 |         | NTSC                 | PAL  |
| V2 view setting | DM1xxxx | 4646                 | 4646 |
| H2 view setting | DM2yyyy | 3131                 | 3838 |
| V3 view setting | TM1xx   | 46                   | 46   |
| H3 view setting | TM2yy   | 31                   | 38   |

xx: Horizontal positioning parameters; Range 01-88 (NTSC) and 01-88 (PAL) yy: Vertical positioning parameters; Range 01-60 (NTSC) Range 01-72 (PAL)

### DM1xxxx

\*\*¤¤

\*\*: Left side half size screen view pan setting

¤¤: Right side half size screen view pan setting

### DM2yyyy

\*\*¤¤

\*\*: Upper side half size screen view tilt setting ¤¤: Lower side half size screen view tilt setting

### TM1xx

Split V3 view has only one half size screen, just one pan setting.

TM2yy

Split H3 view has only one half size screen, just one tilt setting.

#### NOTE

Each position parameter is transmitted in ASCII code. When a parameter outside the range is received, NAK (15H) is

returned. When a command which does not match the present screen

setup is received, NAK (15H) is returned.

When a command to overlap P-in-P screens is received, NAK (15H) is returned.

# 7-7. Display Status Request and Reply

Display status request command is ?G and replies are listed in the table below. MV-40F replies with one of the messages below.

| Reply Message     | Reply Meaning                             |
|-------------------|-------------------------------------------|
| SF1               | Full screen CH1                           |
| SF2               | Full screen CH2                           |
| SF3               | Full screen CH3                           |
| SF4               | Full screen CH4                           |
| SAF               | Full screen, automatic channel switching  |
| S4                | 4 Split (Quad)                            |
| SP1               | P-in-P1, (full screen and 1 inset screen) |
| SP2               | P-in-P2 (full screen and 2 inset screens) |
| SP3               | P-in-P3 (full screen and 3 inset screens) |
| SD1               | 2 Split, V2                               |
| SD2               | 2 Split, H2                               |
| ST1               | 3 Split, V3                               |
| ST2               | 3 Split, H3                               |
| FMx* <sup>1</sup> | Channel(s) Frozen in split display        |
| FMOF              | Channel Frozen in full screen display     |
| VMO               | VTR mode ON                               |
| VZO1              | Zoom 1                                    |
| VZO2              | Zoom 2                                    |
| VZO3              | Zoom 3                                    |
| VZO4              | Zoom 4                                    |

\*1 When at least one channel is frozen, MV-40F replies frozen channel(s) using FMx reply message but does not reply which display type is currently used.

In FMx reply, x is binary expression to show frozen channel as shown below.

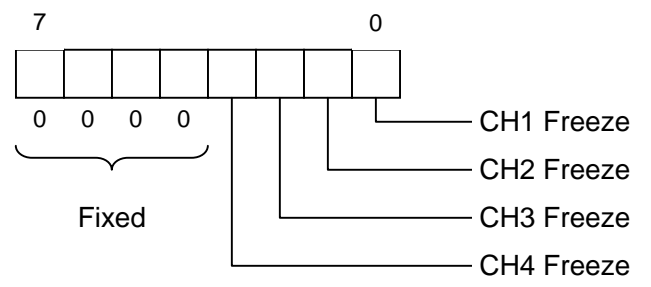

## 7-8. Operation Mode Request and Reply

Operating Mode Request command is ?M and replies are listed in the table below. MV-40F replies with one of the messages below.

| Reply Message | Reply Meaning                               |  |
|---------------|---------------------------------------------|--|
| MA            | in alarm or video loss alarm operation mode |  |
| MS            | in menu operation mode                      |  |
| MD            | in normal operation                         |  |
| MF            | In FREEZE mode                              |  |
| MV            | in VTR mode                                 |  |

## 7-9. P-in-P Inset Screen Position Request and Reply

There are 3 commands used for P-in-P inset screen position request depending on which display type is currently being used. Commands and their replies are listed in the table below.

| Request Command | Function                             | Reply Message  |
|-----------------|--------------------------------------|----------------|
| ?P1             | PinP1 inset screen position request  | P1xxyy         |
| ?P2             | PinP2 inset screens position request | Р2ххууххуу     |
| ?P3             | PinP3 inset screens position request | P3xxyyxxyyxxyy |

xx: Horizontal positioning parameters; Range 01-34 (NTSC and PAL)

yy: Vertical positioning parameters; Range 01-18 (NTSC) Range 01-22 (PAL)

### P2xxyyxxyy

aaaa\*\*\*\*

\*\*\*\* : factory default left side inset screen position

P3xxyyxxyyxxyy

\*\*\*\*¤¤¤¤====

\*\*\*\* : factory default left side inset screen position

¤¤¤¤ : factory default center inset screen position

==== : factory default right side inset screen position

NOTE

Command and reply are all in ASCII code notation. When a request command which does not match the present screen setup (DISPLAY TYPE), NAK (15H) is returned.

## 7-10. Split 2 or Split 3 Screen Request and Reply

In split 2 (V2 or H2) or split 3 (V3 or H3) display, only half sized screens have view setting parameters.

There are 4 commands used for split view settings request depending on which display type is currently being used. Commands and their replies are listed in the table below.

| Request Command | Function                | Reply Message |
|-----------------|-------------------------|---------------|
| ?D1             | V2 view setting request | D1xxxx        |
| ?D2             | H2 view setting request | D2уууу        |
| ?T1             | V3 view setting request | T1xx          |
| ?T1             | H3 view setting request | Т2уу          |

xx: Horizontal positioning parameters; Range 01-88 (NTSC) and 01-88 (PAL) yy: Vertical positioning parameters; Range 01-66 (NTSC) Range 01-72 (PAL)

D1xxxx

\*\*¤¤

\*\*: Left side half screen view setting

¤¤: Right side half screen view setting

(Continued following page.)

### D2yyyy

\*\*\*¤¤ \*\*: Upper side half screen view setting ¤¤: Lower side half screen view setting

T1xx

Split V3 view has only one half size screen, just one pan setting.

T2yy

Split H3 view has only one half size screen, just one tilt setting.

### NOTE

Command and reply are all in ASCII code notation. When a request command which does not match the present screen setup (DISPLAY TYPE), NAK (15H) is returned

# 8. Specifications & Dimensions

# 8-1. Specifications

| Standard                | 525/60 (NTSC) or 625/50 (PAL)                                                                                                    |
|-------------------------|----------------------------------------------------------------------------------------------------|
| Video Inputs            | 1.0Vp-p color or B/W (59.94Hz), 75 $\Omega$ or loopthru auto terminated, 4 ea., BNC                                                                                                    |
| VTR Input               | VTR generated 1.0Vp-p, 75 $\Omega$ , 1 ea., BNC                                                                                                    |
| Monitor Output          | 1.0Vp-p±0.1V, 1 ea., BNC, Full screen view or split screen view                                                                                                    |
| VTR OUT                 | 1.0Vp-p±0.1V,1 ea., Quad or the same screen view with monitor.                                                                                                    |
| Interface               | Remote / RS-232C / Alarm input & output, D-sub 25 pin (female)                                                                                                    |
| Remote                  | TTL negative logic pulse (more than 100ms width)                                                                                                    |
| Time Adjust             | TTL negative logic pulse (more than 100ms width), minute signal                                                                                                    |
| Alarm Input             | TTL negative logic, pulse (more than 100ms width) or level                                                                                                    |
| Alarm Output            | Make break contact, max. 24VDC 100mA                                                                                                    |
| Screen Display<br>Types | Full, Quad, P-in-P 1-3 (1 full screen and between 1-3 inset screens), 2 split and 3 split vertical, 2 split and 3 split horizontal (VTR playback allows Quad screens to be individually zoomed |
|                         | P-in-P screens can be user positioned and half size screen view of split 2 or split 3 can be user adjusted)                                                                                    |
| Character Display       |                                                                                                    |
| Camera Title            | Alphabet, numbers, symbols, 8 characters / 1 line max, positionable                                                                                                    |
| Date / Time             | MM-DD-YYYY, H:M:S (24 hour indication) for NTSC, DD-MM-YYYY<br>H:M:S for PAL as factory default. Date format YYYY-MM-DD (default 1)<br>can also be selected.                                   |
| Warnings                |                                                                                                    |
| ALARM                   | When an Alarm occurs, ALARM is displayed on the alarm channel screen.                                                                                                    |
| LOSS                    | When camera signal is lost, LOSS is displayed on the lost channel screen.                                                                                                    |
| FREEZE                  | When freeze is user selected, FREEZE will be displayed on all channels currently in freeze.                                                                                                    |
| Data Backup             | Menu made settings and date/time.<br>Backup battery life approx. 5 years.                                                                                                    |
| Power                   | 100VAC to 240VAC $\pm$ 10%, 50/ 60Hz                                                                                                    |
| Consumption             | Approx. 16VA (10W) at 100VAC;                                                                                                    |
|                         | Approx. 22VA (12W) at 220VAC                                                                                                    |
| Temperature             | 0°C – 40°C                                                                                                    |
| Humidity                | 30% – 90% (no condensation)                                                                                                    |
| Dimensions              | 215 (W) x 44 (H) x 350 (D) mm                                                                                                    |
| Weight                  | Approx. 1.9 kg                                                                                                    |
| Options                 | (1) Single Unit Rack Mount Kit                                                                                                    |
|                         | (2) Dual Unit Rack Mount Kit                                                                                                    |

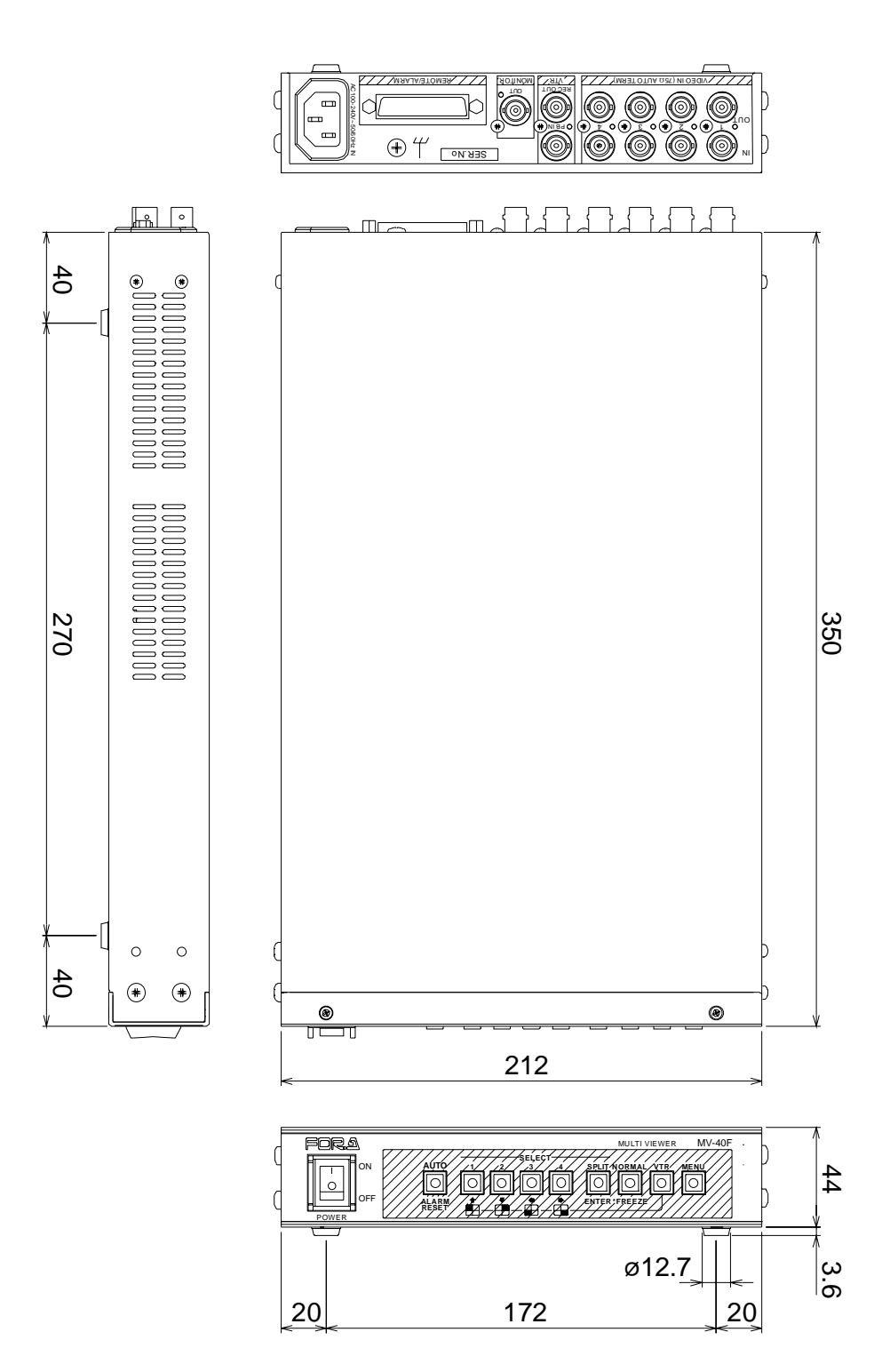
# 8-2-1. Single Unit Rack Mounting

(All dimensions in mm)

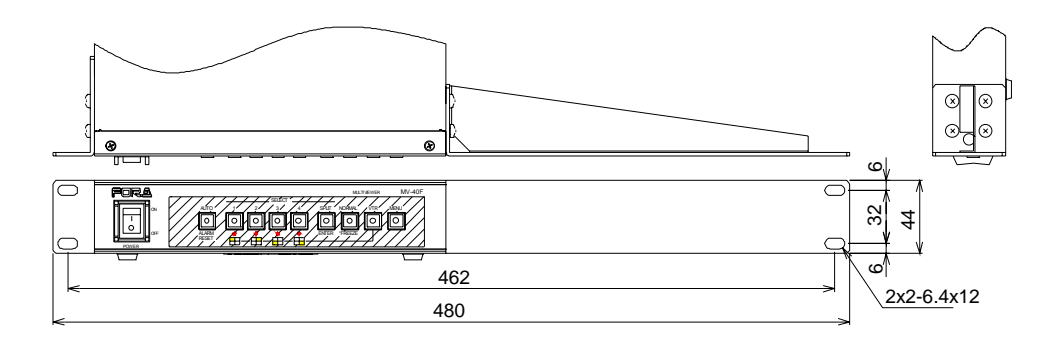

# 8-2-2. Dual Unit Rack Mounting

(All dimensions in mm)

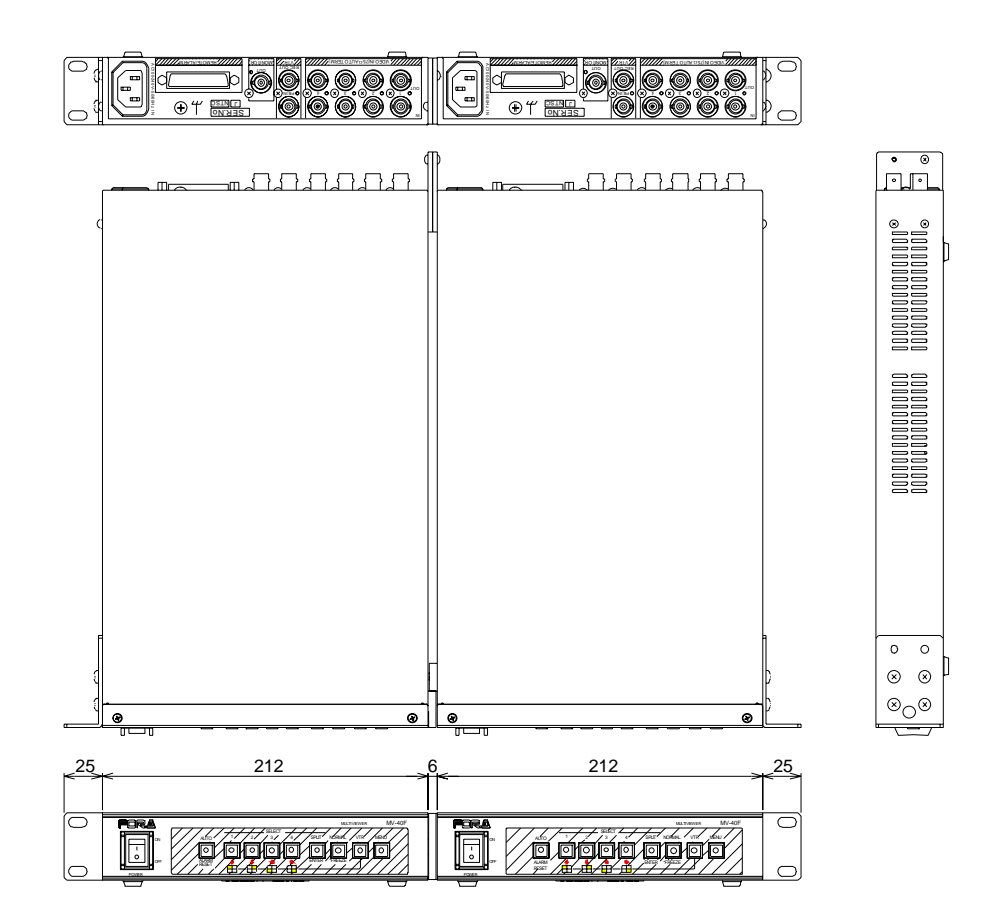

# Warning

This equipment has been tested and found to comply with the limits for a Class A digital device, pursuant to Part 15 of FCC Rules. These limits are designed to provide reasonable protection against harmful interference when the equipment is operated in a commercial environment. This equipment generates, uses, and can radiate radio frequency energy and, if not installed and used in accordance with the instruction manual, may cause harmful interference to radio communications. Operation of this equipment in a residential area is likely to cause harmful interference, in which case the user will be required to correct the interference at his own expense.

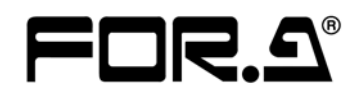

#### FOR-A COMPANY LIMITED

| Head Office          | : 3-8-1 Ebisu, Shibuya-ku, Tokyo 150-0013, Japan        |
|----------------------|---------------------------------------------------------|
| Overseas Division    | Phone: +81 (0)3-3446-3936, Fax: +81 (0)3-3446-1470      |
| Japan Branch Offices | : Osaka/Okinawa/Fukuoka/Hiroshima/Nagoya/Sendai/Sapporo |
| R&D/Production       | : Sakura Center/Sapporo Center                          |
|                      |                                                         |

# **FOR-A America Corporate Office**

11125 Knott Ave., Suite #A, Cypress, CA 90630, USA Phone: +1 714-894-3311 Fax: +1 714-894-5399

#### FOR-A America East Coast Office

Two Executive Drive, Suite 670, Fort Lee Executive Park, Fort Lee NJ 07024, USA Phone: +1 (201) 944-1120 Fax : +1 (201) 944-1132

## **FOR-A America Distribution & Service Center**

2400 N.E. Waldo Road, Gainesville, FL 32609, USA Phone: +1 352-371-1505 Fax: +1 352-378-5320

#### **FOR-A Corporation of Canada**

346A Queen Street West, Toronto, Ontario M5V 2A2, Canada Phone: +1 416-977-0343 Fax: +1 416-977-0657

## FOR-A Latin America & the Caribbean

5200 Blue Iagoon Drive, Suite 760, Miami, FL 33126, USA Phone: +1-305-931-1700 Fax: +1-305-264-7890

# **FOR-A UK Limited**

UNIT C71, Barwell Business Park, Leatherhead Road, Chessington Surrey, KT9 2NY, UK Phone: +44 (0)20-8391-7979 Fax: +44 (0)20-8391-7978

#### FOR-A Italia S.r.l.

Viale Europa 50 20093, Cologno Monzese (MI), Milan, Italy Phone: +39 02-254-3635/6 Fax: +39 02-254-0477

### **FOR-A Corporation of Korea**

801 Dangsan Bld., 53-1 Dangsan-Dong, Youngdeungpo-Gu, Seoul 150-800, Korea Phone: +82 (0)2-2637-0761 Fax: +82 (0)2-2637-0760

# **FOR-A China Limited**

708B Huateng Building, No. 302, 3 District, Jinsong, Chaoyang, Beijing 100021, China Phone: +86 (0)10-8721-6023 Fax: +86 (0)10-8721-6033

\*The contents of this manual are subject to change without notice.